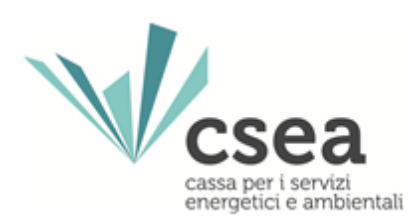

# DataEntry Idrico Manuale Utente

1.4

| Data Entry Idrico | 1.4        |
|-------------------|------------|
| Manuale Utente    | 31/07/2023 |

## Indice

| 1.HomePage                          | .3  |
|-------------------------------------|-----|
| 2.Gestione Modelli Standard e Unico | .5  |
| 2.1. Gestione Modelli Standard      | .7  |
| 2.2. Gestione Modelli Unici         | .13 |
| 3.Gestione Riepilogativi            | 23  |
| 4.Invio Dichiarazione con Firma     | 27  |
| 5.Rettifiche                        | 29  |
| 6.FAQ                               | 32  |

| Data Entry Idrico | 1.4        |
|-------------------|------------|
| Manuale Utente    | 31/07/2023 |

#### 1.HomePage

Per accedere al **DataEntry Idrico** è necessario collegarsi al Portale Istituzionale della CSEA (www.csea.it/) e, successivamente, selezionare "**Portale Esterni**" dal menù orizzontale e, quindi, scegliere la voce "**DataEntry**" dal menù a tendina ed infine "**Settore idrico**" (Figura 1). Alternativamente, è possibile collegarsi al seguente link <u>https://web.csea.it/DataEntryIdrico/login.html</u> per accedere direttamente alla maschera di "*Login*" del "**DataEntry Idrico**".

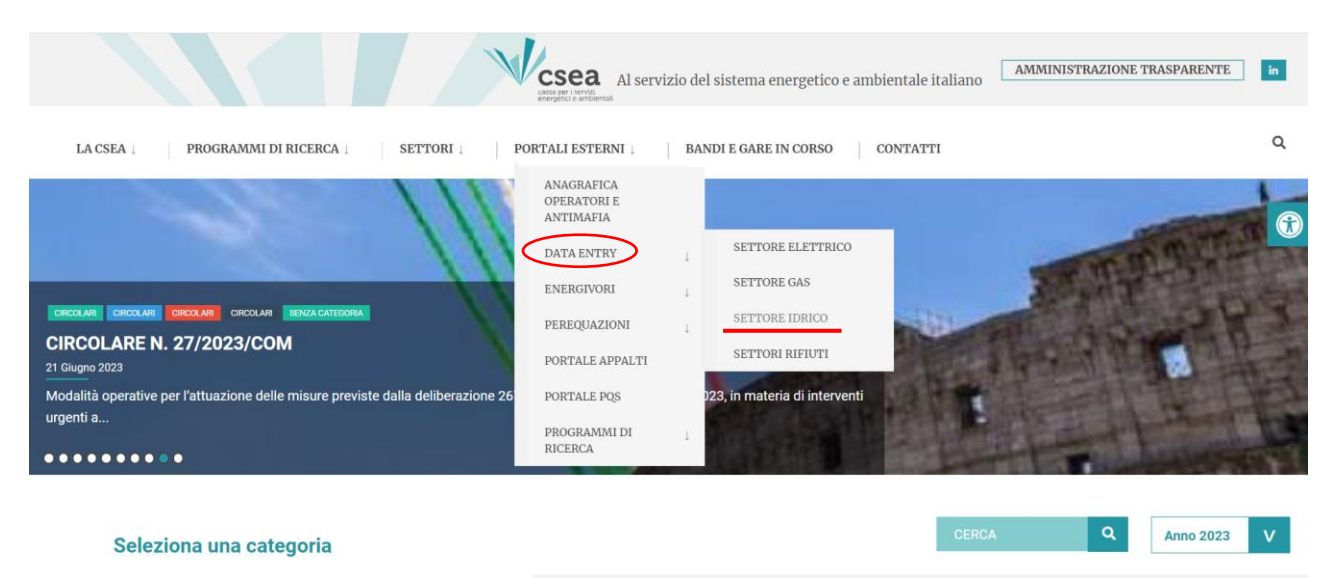

#### Figura 1

Dalla Home Page del DataEntry Idrico, il Gestore del SII potrà accedere all'applicativo effettuando il "Login" (Figura 2), inserendo nel campo "Username" il Codice CSEA assegnato precedentemente in fase di registrazione all' Anagrafica Operatori CSEA (https://anagrafica.csea.it/) e, nel campo "Password" la chiave di accesso che il Gestore del SII avrà già creato dalla sezione "Settori Attività" dell'Anagrafica Operatori CSEA, cliccando sulla voce "Crea o modifica password DataEntry" (Figura 3).

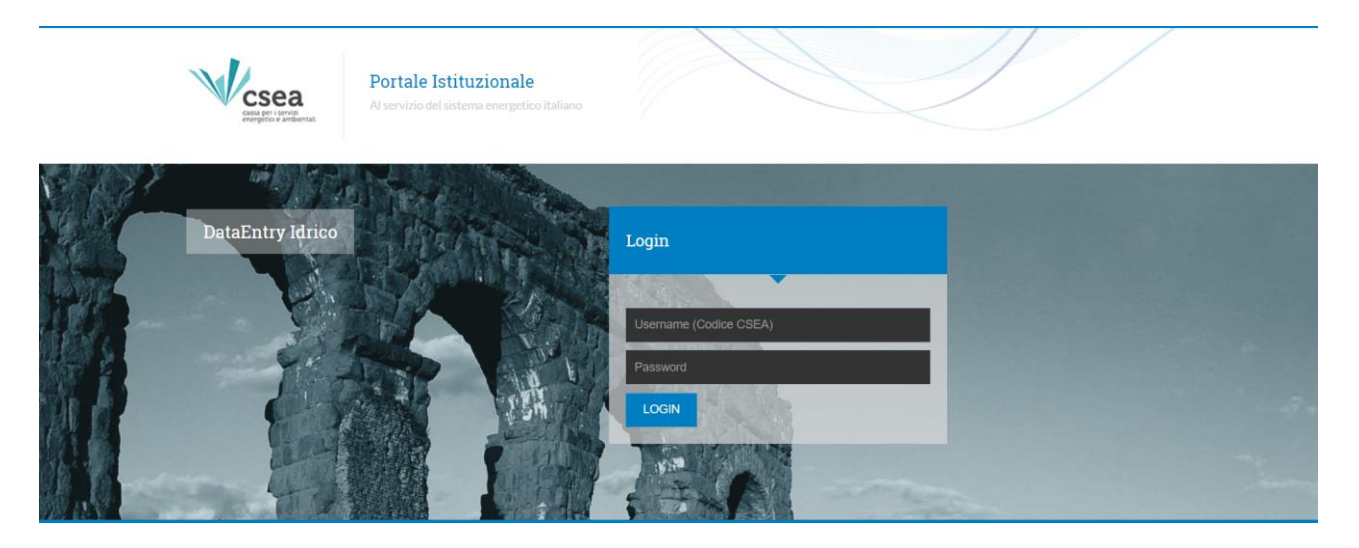

| Data Entry Idrico | 1.4        |
|-------------------|------------|
| Manuale Utente    | 31/07/2023 |

| CSEA Anagrafica Operatori |                           |         |                      |                                         |                 |   |     |              |                                 | ත් 💵 test_anagrafica -                                      |  |
|---------------------------|---------------------------|---------|----------------------|-----------------------------------------|-----------------|---|-----|--------------|---------------------------------|-------------------------------------------------------------|--|
| CSCA                      |                           |         |                      |                                         |                 |   |     |              |                                 |                                                             |  |
| Dati Societari            | Settori Attivita Contatti | Banche  | Operazioni Soc       | letarie                                 |                 |   |     |              |                                 |                                                             |  |
| inserisci un set          | tore di attività          |         | Lista setto          | ori di attività                         | _               | - |     | Mod          | lifica i set                    | tori di attività G                                          |  |
| CSEA:                     | Data inizio settore attiv | /itā: * | Tipologia            | Dettaglio                               | Codice<br>C SEA |   | _   | Atte<br>puls | nzione <b>sal</b><br>ante salva | <b>vate</b> le modifiche con il<br>prima di spostarvi nella |  |
| Natura Giuridica          | Soggetto: *               |         | Settore<br>Elettrico | Distributore                            | 2398E           | ٩ | 0 👂 | sche<br>* ca | da success<br>mpi obbliq        | iva.<br>atori                                               |  |
| (none)                    |                           | •       | Settore              | Acquedotto - Depurazione -<br>Foonatura | 2436E           | ٩ | 0 / |              |                                 |                                                             |  |

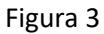

Il Gestore del SII, accedendo al Data Entry Idrico, visualizzerà la maschera **"Informazioni Aziendali"** (Figura 4), in cui sono riportate le seguenti informazioni:

- Ragione sociale;
- Indirizzo;
- Partita IVA;
- Codice fiscale;
- Codice CSEA;
- Tipologia Settore Attività;
- Dettaglio Settore Attività;
- PEC.

Le informazioni societarie, se errate o oggetto di variazione, possono essere modificate dal Gestore del SII accedendo all'**Anagrafica Operatori CSEA** e, nello specifico, nella maschera "Dati Societari" ove sarà possibile aggiornare le informazioni societarie che, successivamente, dovranno essere sottoscritte digitalmente dal legale rappresentante censito nella stessa Anagrafica e trasmesse mediante l'apposito tasto "upload" (per maggiori informazioni si rinvia al relativo Manuale Anagrafica Operatori CSEA raggiungibile al seguente link <u>https://anagrafica.csea.it/Anagrafica/resources/pdf/Manuali/manuale-anagrafica-operatori-csea.pdf</u>).

| Avviso<br>Con la circolare 18/2021/COM sono state | rese note le nuove modalità operat | ive secondo le quali tutte le imp | rese, ivi incluse quelle già cen | site, dovranno inserire e/o aggiornare l | informazioni all'interno dell'A | nagrafica CSEA entro il 30 settem | bre 2021. |  |
|---------------------------------------------------|------------------------------------|-----------------------------------|----------------------------------|------------------------------------------|---------------------------------|-----------------------------------|-----------|--|
|                                                   |                                    |                                   |                                  |                                          |                                 |                                   |           |  |
| Informazioni Aziendali                            |                                    |                                   |                                  |                                          |                                 |                                   |           |  |
|                                                   |                                    |                                   |                                  |                                          |                                 |                                   |           |  |
| Ragione Sociale                                   |                                    |                                   | Codice CSEA                      |                                          |                                 |                                   |           |  |
| AZIENDATEST Test 01                               |                                    |                                   | 2558E                            |                                          |                                 |                                   |           |  |
| Indirizzo                                         | 0044 1 4710                        |                                   | Tipologia Settore Attivita'      |                                          |                                 |                                   |           |  |
| via cesare beccaria, ROMA (00100), P              | IOMA, DAZIO                        |                                   | Sellore Idnico                   |                                          |                                 |                                   |           |  |
| 0000000001                                        |                                    |                                   | Acquedotto                       |                                          |                                 |                                   |           |  |
| Codice Fiscale                                    |                                    |                                   | Pec                              |                                          |                                 |                                   |           |  |
| tstprv58m18m14ss                                  |                                    |                                   | test@pec.csea.it                 |                                          |                                 |                                   |           |  |
|                                                   |                                    |                                   |                                  |                                          |                                 |                                   |           |  |
|                                                   |                                    |                                   |                                  |                                          |                                 |                                   |           |  |
| Stato Spedizioni                                  |                                    |                                   |                                  |                                          |                                 |                                   |           |  |
| Anno                                              |                                    |                                   |                                  |                                          |                                 | -                                 |           |  |
|                                                   |                                    |                                   |                                  |                                          |                                 |                                   |           |  |

Figura 4

| Data Entry Idrico | 1.4        |
|-------------------|------------|
| Manuale Utente    | 31/07/2023 |

## 2. Gestione Modelli Standard e Unico

La procedura di caricamento delle dichiarazioni da parte del Gestore del SII prevede che la compilazione dei volumi avvenga secondo le seguenti modalità:

- 1. tanti "Modelli Standard" quante sono le componenti UI vigenti nel semestre di riferimento per le competenze intercorrenti dal **I semestre 2013** al **I semestre 2023**;
- 2. un "Modello Unico UI" nel semestre di riferimento per le competenze a decorrere dal I**I semestre 2023.**

### 2.1 Gestione Modelli Standard

Con riferimento al caricamento dei dati fisici mediante la gestione dei Modelli Standard, si ricorda che tale procedura riguarda tutti quei dati afferenti alle sole competenze intercorrenti dal **I semestre 2013** al **I semestre 2023**.

Selezionando la voce *"Gestione Modelli"* (Figura 5), nel menù in alto del DataEntry Idrico CSEA, si accede alla seguente maschera di sistema:

| idico                                                                  | xilogativi Invio Dichiara | azione con Firma Rettifiche Gest         | ori Pratiche Spot Guota MTI-3 20202 | 023 •                  |   | 1                                                       |
|------------------------------------------------------------------------|---------------------------|------------------------------------------|-------------------------------------|------------------------|---|---------------------------------------------------------|
| Compliazione nuovo Modello                                             |                           |                                          |                                     |                        |   |                                                         |
| Delbera *                                                              |                           | ATO *                                    |                                     | Tipo Periodo *         |   | Aaghangi un muceo modello per il periodo di competenza. |
| Seleziona                                                              | v                         | Seleziona                                | v                                   | Seleziona              | v | * second sMillantised                                   |
| Modello *                                                              |                           | Anno Fatturazione *                      |                                     | Periodo Fatturazione * |   | verye vvvrgslitet                                       |
| Seleziona                                                              | ¥                         | Seleziona                                | ~                                   | Seleziona              | × | Compila                                                 |
|                                                                        |                           |                                          |                                     |                        |   |                                                         |
| Ricerca Modelli compilati                                              |                           | Modello                                  |                                     |                        |   |                                                         |
| Ricerca Modelli compliati<br>Delbera<br>Seleciona                      | v                         | Modello<br>Seleziona                     | v                                   |                        |   | Rooma                                                   |
| Ricerca Modelli compilati<br>Delbera<br>Seleziona<br>ATO               | v                         | Modelo<br>Seleziona<br>Anno              | v                                   |                        |   | Ricerca                                                 |
| Ricerca Modelli compilati<br>Delbera<br>Seleciona<br>Arto<br>Seleciona | v                         | Nodelo<br>Seleziona<br>Anno<br>Seleziona | v<br>v                              |                        |   | Reerca                                                  |

| Data Entry Idrico | 1.4        |
|-------------------|------------|
| Manuale Utente    | 31/07/2023 |

Attraverso la sezione **"Compilazione nuovo Modello"**, il Gestore del SII potrà creare un nuovo modello, selezionando le seguenti informazioni <u>obbligatorie</u>:

a) **Delibera:** il Gestore del SII dovrà selezionare attraverso il campo **Delibera**<sup>(\*)1</sup> il semestre cui è riferito il **consumo** dei volumi fatturati nel bimestre oggetto di dichiarazione (Figura 6<u>)</u>;

| csea<br>ry Idrico | A Home Gestione Modelli        | Gestione       | Riepilogativi | Invio Dichiarazione con Firma | Rettifiche     | Gestori | Pratiche Spot | LON                                     |
|-------------------|--------------------------------|----------------|---------------|-------------------------------|----------------|---------|---------------|-----------------------------------------|
| Compile           | azione nuovo Modell            | 0              |               |                               |                |         |               |                                         |
| Delibera *        | ]                              | ATC            | *             |                               | Tipo Periodo * |         |               | <b>Aggiungi</b> un nuovo modello per il |
| Seleziona         | 1                              | • Se           | leziona       | *                             | Seleziona      |         | *             | periodo di competenza.                  |
| Seleziona         |                                |                | *             |                               | Periodo *      |         |               | * campi obbligatori                     |
| Delibera          | 6/2013 - 1° semestre 2013      |                | ha            | •                             | Seleziona      |         | •             |                                         |
| Delibera          | 3/2013 - 2° semestre 2013      |                |               |                               |                |         |               | Compila                                 |
| Delibera          | 529/2013 - 1° semestre 2014    |                |               |                               |                |         |               |                                         |
| Delibera          | 529/2013 - 2° semestre 2014    |                |               |                               |                |         |               |                                         |
| Delibera          | 529/2013 - 1° semestre 2015    |                |               |                               |                |         |               |                                         |
| Delibera          | 529/2013 - 2° semestre 2015    |                |               |                               |                |         |               |                                         |
| Delibera          | 64/2015/R/idr - 1° semestre 20 | 16             |               |                               |                |         |               | Riccroo                                 |
| Delibera          | 529/2013 - 1° semestre 2016    |                | la            |                               |                |         |               | Ricerca                                 |
| Delibera          | 64/2015/R/idr - II semestre 20 | 16             |               |                               |                |         |               |                                         |
| Delibera          | 529/2013 - II semestre 2016    |                | ha            | ٣                             |                |         |               |                                         |
| Delibera          | 529/2013 - 1 semestre 2017     |                |               |                               |                |         |               |                                         |
| Delibera          | 64/2015/R/IDR - 1 semestre 20  | 017            | >             | Anno Tipo                     | Periodo        |         | Periodo       | Nº Invio                                |
| Delibera :        | 252/2017/R/COM Sisma 2016 -    | II semestre 20 | 16            |                               |                |         |               |                                         |
|                   | 50/0017/D/0011 01 0010         | Learnastra 20  | 7             |                               |                |         |               |                                         |

- Figura 6
  - b) ATO: il Gestore del SII dovrà selezionare attraverso il campo ATO<sup>(\*)2</sup> l'Ambito Territoriale Ottimale cui è riferito il consumo dei volumi fatturati nel bimestre di riferimento; per ogni ATO in cui il Gestore del SII fornisce i servizi dovrà essere compilato un modello (Figura 7);

| Idrico                                                          |              |          |                                           |                  |              |   |                                         |
|-----------------------------------------------------------------|--------------|----------|-------------------------------------------|------------------|--------------|---|-----------------------------------------|
| Compilazione nuc                                                | ovo Modello  |          |                                           |                  |              |   |                                         |
| Delibera *                                                      |              |          | ATO *                                     |                  | Tipo Periodo |   | <b>Aggiungi</b> un nuovo modello per il |
| Delibera 529/2013 - II se                                       | emestre 2017 | •        | Seleziona                                 | Ŧ                | Seleziona    | • | periodo di competenza.                  |
| Modello *                                                       |              |          | Seleziona                                 |                  | Periodo *    |   | * campi obbligatori                     |
|                                                                 |              |          | 170.01 . 0. 1                             | ala Roma         |              | - |                                         |
| Seleziona                                                       |              | •        | AIO 2 Lazio Centra                        | ale – Roma       | Seleziona    | • | Compila                                 |
| Seleziona Ricerca Modelli co                                    | ompilati     | •        | AIO 2 Lazio Centra                        | ae – roma        | Seleziona    | • | Compila                                 |
| Seleziona<br>Ricerca Modelli co<br>Delibera                     | ompilati     | •        | Modello                                   |                  | Seleziona    |   | Compila                                 |
| Seleziona<br>Ricerca Modelli co<br>Delibera<br>Seleziona        | ompilati     | •        | Modello<br>Seleziona                      | are – roma       | Seleziona    |   | Compila                                 |
| Seleziona<br>Ricerca Modelli co<br>Delibera<br>Seleziona<br>ATO | ompilati     | •        | Modello<br>Seleziona<br>Anno              | are – ronna<br>v | Seleziona    |   | Compila                                 |
| Seleziona Ricerca Modelli cu Delibera Seleziona ATO Seleziona   | ompilati     | <b>v</b> | Modello<br>Seleziona<br>Anno<br>Seleziona | 48 - FOULD<br>*  | Seleziona    |   | Compila                                 |

Figura 7

(\*)<sup>1</sup> Nella prima parte della denominazione è riportata la delibera ARERA che determina l'aliquota della componente tariffaria mentre nella seconda parte, il semestre di competenza dei volumi oggetto di fatturazione e, quindi, erogati alle utenze. (\*)<sup>2</sup> Nel menù a tendina sono presenti gli ATO dichiarati dal Gestore del SII in fase di registrazione all'Anagrafica CSEA.

| Data Entry Idrico | 1.4        |
|-------------------|------------|
| Manuale Utente    | 31/07/2023 |

c) Modello: il Gestore del SII dovrà selezionare attraverso il campo Modello<sup>(\*)3</sup> la componente tariffaria associata alla Delibera precedentemente selezionata. Contestualmente, nel campo "Tipo Periodo" comparirà automaticamente la voce "BIMESTRALE" (Figura 8).

| do* Aggiungi un nuovo modello per il periodo di competenza.  |
|--------------------------------------------------------------|
| do * Aggiungi un nuovo modello per il periodo di competenza. |
| a v periodo di competenza.                                   |
|                                                              |
| * campi obbligatori                                          |
| a Compila                                                    |
| Compila                                                      |
|                                                              |
|                                                              |
|                                                              |
| Ricerca                                                      |
|                                                              |
|                                                              |
|                                                              |

Figura 8

d) **Anno**: il Gestore del SII dovrà selezionare attraverso il campo **Anno**<sup>(\*)4</sup> l'annualità nella quale sono state emesse le fatture e per le quali si sta provvedendo alla relativa dichiarazione (Figura 9).

| sea<br>Idrico       |                 |                                   |                  |                |   |         | -                                       |
|---------------------|-----------------|-----------------------------------|------------------|----------------|---|---------|-----------------------------------------|
|                     |                 |                                   |                  |                |   |         |                                         |
| Compilazione        | nuovo Modello   | )                                 |                  |                |   |         |                                         |
| Delibera *          |                 | ATO *                             |                  | Tipo Periodo * | 1 |         | <b>Aggiungi</b> un nuovo modello per il |
| Delibera 529/2013 - | 1 semestre 2017 | <ul> <li>ATO 2 Lazio C</li> </ul> | entrale – Roma 🔹 | BIMESTRAL      | E | •       | periodo di competenza.                  |
| Modello *           |                 | Anno *                            |                  | Periodo *      |   |         | * campi obbligatori                     |
| Modello UI1         |                 | <ul> <li>Seleziona</li> </ul>     | v                | Seleziona      |   | v       | Compila                                 |
|                     |                 | Seleziona                         |                  |                |   |         | Compile                                 |
|                     |                 | 2019                              |                  |                |   |         |                                         |
| Ricerca Model       | li compilati    | 2018                              |                  |                |   |         |                                         |
|                     |                 | 2017                              |                  |                |   |         |                                         |
| Delibera            |                 | 2016                              |                  |                |   |         |                                         |
| Seleziona           |                 | • 2015                            |                  |                |   |         | Ricerca                                 |
| ATO                 |                 | 2014                              |                  |                |   |         |                                         |
| Seleziona           |                 | • 2013                            |                  |                |   |         |                                         |
|                     |                 |                                   |                  |                |   |         |                                         |
| Delibera            | Modello         | ΔΤΟ                               | Anno Tipo F      | Periodo        |   | Periodo | Nº Invio                                |

Figura 9

(\*)<sup>3</sup> Nel menù a tendina saranno presenti le componenti tariffarie istituite dall'ARERA con la Delibera richiamata in precedenza. (\*)<sup>4</sup> L'anno è riferito alla data di fatturazione e, quindi, è indipendente dall'arco temporale cui è riferito il consumo del volume fatturato nel bimestre di riferimento.

| Data Entry Idrico | 1.4        |
|-------------------|------------|
| Manuale Utente    | 31/07/2023 |

e) *Periodo:* il Gestore del SII dovrà selezionare attraverso il campo **Periodo**<sup>(\*)5</sup> il bimestre in corrispondenza del quale deve dichiarare i volumi fatturati all'utenza (Figura 10).

| sea.<br>Idrico                    | Gestione Modelli                | Gestione Riepilogativi | Invio Dichiarazione con F | irma | Rettifiche                  | Gestori | Pratiche Spot |                                                                   |
|-----------------------------------|---------------------------------|------------------------|---------------------------|------|-----------------------------|---------|---------------|-------------------------------------------------------------------|
| Compilazione                      | nuovo Modello                   |                        |                           |      |                             |         |               |                                                                   |
| Delibera *<br>Delibera 529/2013 - | 1 semestre 2017                 | ATO *<br>ATO 2 Lazio   | Centrale – Roma           | •    | Tipo Periodo *<br>BIMESTRAL | E       | •             | <b>Aggiungi</b> un nuovo modello per il<br>periodo di competenza. |
| Modello *                         |                                 | Anno *                 |                           |      | Periodo *                   |         |               | * campi obbligatori                                               |
| Modello UI1                       |                                 | • 2019                 |                           | •    | Seleziona                   |         | *             | Compile                                                           |
|                                   |                                 |                        |                           |      | Seleziona                   |         |               | Compila                                                           |
|                                   |                                 |                        |                           |      | Gennaio/Feb                 | braio   |               |                                                                   |
| Piecrae Mode                      | lli compilati                   |                        |                           |      | Marzo/Aprile                |         |               |                                                                   |
|                                   | ii compilati                    |                        |                           |      | Maggio/Giugi                | 10      | _             |                                                                   |
| Delibera                          |                                 | Modello                |                           |      | Luglio/Agosto               |         |               |                                                                   |
| Seleziona                         | Seleziona     Settembre/Ottobre |                        |                           |      | Ricerca                     |         |               |                                                                   |
| ATO                               |                                 | Anno                   |                           |      | Novembre/Di                 | cembre  |               |                                                                   |
| Seleziona                         |                                 | Seleziona              |                           | •    |                             |         |               |                                                                   |
|                                   |                                 |                        |                           |      |                             |         |               |                                                                   |
|                                   |                                 |                        |                           |      |                             |         |               |                                                                   |

#### Figura 10

Dopo aver inserito i dati richiesti, il Gestore del SII dovrà selezionare il pulsante "Compila" (Figura 11).

| Idrico                                                        |                 |                                                               |                                       |                                                                |        |                                                                                              |
|---------------------------------------------------------------|-----------------|---------------------------------------------------------------|---------------------------------------|----------------------------------------------------------------|--------|----------------------------------------------------------------------------------------------|
| Compilazione                                                  | nuovo Modello   | )                                                             |                                       |                                                                |        |                                                                                              |
| Delibera *<br>Delibera 529/2013 -<br>Modello *<br>Modello Ul1 | 1 semestre 2017 | ATO *           ATO 2 Lazio 0           Anno *           2019 | Centrale – Roma 🔹                     | Tipo Periodo *<br>BIMESTRALE<br>Periodo *<br>Settembre/Ottobre | •<br>• | Aggiungi un nuovo modello per il<br>periodo di competenza.<br>* campi obbligatori<br>Compila |
| Ricerca Model                                                 | li compilati    |                                                               |                                       |                                                                |        |                                                                                              |
| Ricerca Model                                                 | li compilati    | Modello                                                       |                                       |                                                                |        |                                                                                              |
| Ricerca Model<br>Delibera<br>Seleziona                        | li compilati    | Modello<br>V Seleziona                                        | •                                     |                                                                |        | Ricerca                                                                                      |
| Ricerca Model<br>Delibera<br>Seleziona<br>ATO                 | li compilati    | <ul> <li>Modello</li> <li>Seleziona</li> <li>Anno</li> </ul>  | •                                     |                                                                |        | Ricerca                                                                                      |
| Ricerca Model<br>Delibera<br>Seleziona<br>ATO<br>Seleziona    | li compilati    | Modelio                                                       | • • • • • • • • • • • • • • • • • • • |                                                                |        | Ricerca                                                                                      |

#### Figura 11

A questo punto, il Gestore del SII verrà reindirizzato alla maschera denominata **"Dettaglio Modello"** al fine di poter inserire i volumi fatturati all'utenza per tipologia di servizio (Acquedotto, Fognatura e Depurazione) e per tipologia contrattuale (Figura 12).

(\*)<sup>5</sup> Nel bimestre occorre dichiarare i volumi riconducibili alle fatture emesse nel bimestre di riferimento.

| Data Entry Idrico | 1.4        |
|-------------------|------------|
| Manuale Utente    | 31/07/2023 |

Dettaglio Modello

| Delibera: Delibera 529/2013/R/com - I semestre 2023                       | Modello: Modello UI1 |                     | ATO: ATO 1 CALABRIA 1 Cosenza |                                          |                |
|---------------------------------------------------------------------------|----------------------|---------------------|-------------------------------|------------------------------------------|----------------|
| Anno: 2023                                                                | Tipo Periodo:        |                     | Valore Periodo: Luglio/Agosto |                                          |                |
|                                                                           |                      |                     |                               |                                          |                |
| Acquedotto                                                                |                      |                     |                               |                                          |                |
| Classi di Utenza                                                          | Volumi               |                     |                               | Aliquota of/m <sup>4</sup>               | Importo        |
| Uso Domestico - di cui uso domestico residente                            | 3000                 | m <sup>a</sup>      |                               | 0,4 c€/m³                                | 0 E            |
| Uso Domestico - di cui uso domestico non residente                        | 0                    | mª                  |                               | 0,4 c€/m²                                | 0€             |
| Uso Domestico - di cui uso condominiale                                   | 500                  | m <sup>a</sup>      |                               | 0,4 c€/m³                                | 0 E            |
| Uso Domestico - di cui altre sotto - tipologie (max 2)                    | 0                    | m <sup>a</sup>      |                               | 0,4 c€/m³                                | 0 E            |
| Altri usi diversi dal domestico - di cui uso industriale                  | 0                    | m <sup>a</sup>      |                               | 0,4 c€/m²                                | 0 €            |
| Altri usi diversi dal domestoco - di cui uso artigianale e commerciale    | 0                    | m <sup>3</sup>      |                               | 0,4 c€/m³                                | 0 €            |
| Altri usi diversi dal domestico - di cui uso agricolo e zootecnico        | 250                  | m <sup>8</sup>      |                               | 0,4 c€/m²                                | 0€             |
| Altri usi diversi dai domestico - di cui uso pubblico non disalimentabile | 0                    | m <sup>3</sup>      |                               | 0,4 c€/m³                                | 0€             |
| Altri usi diversi dal domestoo - di cui uso pubblico disalimentabile      | 0                    | m <sup>8</sup>      |                               | 0,4 c€/m <sup>s</sup>                    | 0€             |
| Altri usi diversi dal domestoo - di cui altri usi                         | 100                  | m <sup>8</sup>      |                               | 0,4 c€/m <sup>s</sup>                    | 0 E            |
| Totale Volumi Uso Domestico: 0 m²                                         | Totale Volum         | i: 0 m <sup>3</sup> |                               |                                          |                |
| Totale Volumi Altri usi diversi dal domestico: 0 m <sup>3</sup>           | Totale Impor         | 0:0€                |                               |                                          |                |
|                                                                           |                      |                     |                               |                                          |                |
| Fognatura                                                                 |                      |                     |                               |                                          |                |
| Alexand at Descent                                                        |                      |                     |                               | All months without                       | la sete        |
| Usessi di utenza                                                          | Volumi               |                     |                               | Aliquota opim:<br>0.4 cff/m <sup>3</sup> | importo<br>0 f |
| And services of the service residence residence                           | 4588                 | m*                  |                               | 0,4 0011                                 | ~~             |
| Uso Domestico - di cui uso domestico non residente                        | 652                  | m³                  |                               | 0,4 c€/m³                                | 0€             |

### Figura 12

### Per procedere al salvataggio dei metri cubi inseriti selezionare il tasto "Salva Modello" (Figura 13).

| Mitome Gestione Modelli Gestione Replogativi Invio Dichisrazione con Firma Re<br>Seca / Idro | stillche Gestori Pratiche Spot Quota MTI-3 2020/2023 - |                 |           |                                                         |                  | Likenia: |
|----------------------------------------------------------------------------------------------|--------------------------------------------------------|-----------------|-----------|---------------------------------------------------------|------------------|----------|
| Dettaglio Modello                                                                            |                                                        |                 |           |                                                         |                  |          |
| Delibera: Delibera 630/2021;Ridr - I semestre 2023<br>Anno: 2023                             | Modello: Modello US<br>Tipo Periodo: BIMESTRALE        |                 |           | ATO: ATO 8 Chietino<br>Valore Periodo: Gernalo/Febbraio |                  |          |
| Acquedotto                                                                                   |                                                        |                 |           |                                                         |                  |          |
| Casol di Ulanas                                                                              |                                                        | Volumi          |           | *                                                       | Revola et mi     | Importo  |
| Like Domestico - di cui residente dissglato                                                  |                                                        | 3               |           | 0                                                       | o£im*            | 0€       |
| Liso Domestico - di cui residente non disaglato                                              |                                                        | 300000 m*       |           | 1                                                       | ,79 o©/m*        | 5370 C   |
| Uite Domestico - di cui uso domestico non residente                                          |                                                        | 0               |           | 1                                                       | .79 c6/m*        | 0€       |
| Use Domester - di cui use condominiale                                                       |                                                        | 0 m*            |           | 1                                                       | 79 o©/m*         | 0 €      |
| Uko Dometico - di cui altre sotto - tipologia (mox 2)                                        |                                                        | 0               |           | 1                                                       | .79 c6/m*        | 0 ¢      |
| Altri uni diversi dal domestico - di cui uso industriale                                     |                                                        | . m             |           | 1                                                       | 79 céim!         | 0.6      |
| Altri usi divensi dal domestico - di cui uso antigianale e commerciale                       |                                                        | 0               |           | 1                                                       | 79 c6/m*         | 0€       |
| Altri usi diversi dai domesiloo - di cui uso agricolo e zodeorico                            |                                                        | 0 m*            |           | 1                                                       | .79 c6/m*        | 0.6      |
| Altri usi divensi dai domestico - di cui uso pubblico non disalimentabile                    |                                                        | 0 m*            |           | 1                                                       | .79 otim*        | 0€       |
| Alti usi diversi dai domesiloo - di cui uso pubbloo disimensiable                            |                                                        | 0               |           | 1                                                       | .79 c\$/m*       | 04       |
| Altri usi divensi dari domestico - di cui altri usi                                          |                                                        | 0 m*            |           | 1                                                       | .79 c€im*        | 0¢       |
| Tatala                                                                                       |                                                        |                 |           |                                                         |                  |          |
| TOTAIRE                                                                                      |                                                        |                 |           |                                                         |                  |          |
| Importo: 5370 €                                                                              |                                                        |                 |           |                                                         |                  |          |
| Esiti controlli negativi - Note                                                              |                                                        |                 |           |                                                         |                  |          |
| Bervizio Ciasse di                                                                           | Liferan                                                |                 | Dettaglio |                                                         | Note             |          |
|                                                                                              |                                                        |                 |           |                                                         |                  |          |
| ● PDF                                                                                        |                                                        | ✓ Satva Modello |           | *                                                       | Cancella Modello |          |
|                                                                                              |                                                        |                 |           |                                                         |                  |          |

| Data Entry Idrico | 1.4        |
|-------------------|------------|
| Manuale Utente    | 31/07/2023 |

A questo punto il sistema avviserà della corretta acquisizione dei dati inseriti mediante il messaggio "Ok! Operazione avvenuta con successo" (Figura 14).

| CSEA AHome Gestione Modelli Gestione Rispilogativi Invio Dichlanazione<br>try läfee | a con Firma Retifiche Gestori Pratiche Spot Quota MTI 3 2020/202 | 8.                   |           |                                                         | LUtonia: 21 |
|-------------------------------------------------------------------------------------|------------------------------------------------------------------|----------------------|-----------|---------------------------------------------------------|-------------|
| Okl Operazione avvenuta con successol                                               |                                                                  |                      |           |                                                         |             |
| Dettaglio Modello                                                                   |                                                                  |                      |           |                                                         |             |
| Delberz: Delberz 839/2021/Ridr - I semestre 2023<br>Anno: 2023                      | Modelia: Mode<br>Tipo Periodo: I                                 | 80 UI3<br>BIMESTRALE |           | ATO: ATO 8 Chielino<br>Valore Periodo: Gennalo Febbraio |             |
| Acquedotto                                                                          |                                                                  |                      |           |                                                         |             |
| Clevel di Ulenze                                                                    |                                                                  | Volumi               |           | Aliquota et en                                          | Importo     |
| Uso Domestico - di cui residente disagiato                                          |                                                                  | 3 m*                 |           | 0 c6/m*                                                 | 0 €         |
| Uso Domestico - di cui residente non disagato                                       |                                                                  | 300000 m*            |           | 1,79 c6im*                                              | 5370 €      |
| Uso Domestico - di cui uso domestico non residente                                  |                                                                  | 0 mt                 |           | 1,70 otim*                                              | 0€          |
| Uso Domesilos - di cui uso condominiale                                             |                                                                  | 0 m*                 |           | 1.79 c6im*                                              | 06          |
| Uso Domestico - di cui altre sotto - lipologie (max 2)                              |                                                                  |                      |           | 1,79 o@m*                                               | 0 €         |
| Altri ual diversi dei dormeatoa - di cui uao Induatriale                            |                                                                  | 0 m*                 |           | 1.79 c€im*                                              | 0€          |
| Abr usi diversi dai domestico - di cui uso artigianale e commerciale                |                                                                  | 0 m*                 |           | 1,79 of/m*                                              | 0 €         |
| Altri uni diversi dal domentico - di cui uno agricolo e aceteorico                  |                                                                  | 0 mt                 |           | 1.79 o6im*                                              | 0 E         |
| Abt usi diversi dai domestico - di cui uso pubblico non disalmentabile              |                                                                  | 0 m*                 |           | 1,79 o@m*                                               | 0 €         |
| Altri uai diversi dal domestico - di cui uso pubblico disalimentabile               |                                                                  | 0 m*                 |           | 1.79 c6im*                                              | 0€          |
| Abr us dvens de domestos - d cu abr us                                              |                                                                  | 0 m*                 |           | 1,79 o@im*                                              | 0 €         |
| Totale                                                                              |                                                                  |                      |           |                                                         |             |
| Importe: 5370 €                                                                     |                                                                  |                      |           |                                                         |             |
|                                                                                     |                                                                  |                      |           |                                                         |             |
| Esiti controlli negativi - Note                                                     |                                                                  |                      |           |                                                         |             |
| Bentzo                                                                              | Classe di uleras                                                 |                      | Dettagilo | Note                                                    |             |
|                                                                                     |                                                                  |                      |           |                                                         |             |
| @ PDF                                                                               |                                                                  | ✓ Salva Modello      |           | * Cancella Modello                                      |             |
| L                                                                                   |                                                                  |                      |           |                                                         |             |

#### Figura 14

Il Gestore del SII, quindi, potrà procedere alla compilazione degli altri modelli - relativi alle restanti componenti tariffarie *pro-tempore* vigenti - in maniera del tutto analoga a quanto sopra descritto.

Cliccando sul pulsante **"PDF"**, in fondo alla pagina **"Dettaglio modello"** (Figura 14), sarà possibile scaricare il file in formato .pdf con il dettaglio dei dati inseriti nel modello compilato. In alternativa, qualora il modello dovesse essere stato selezionato in maniera errata, il Gestore del SII potrà cancellarlo mediante l'apposito pulsante e, quindi, selezionare un nuovo modello dalla maschera "Gestione Modelli".

Dalla sezione "**Ricerca Modelli Compilati**" della pagina "**Gestione Modelli**" (Figura 15), il Gestore del SII potrà ricercare i modelli precedentemente compilati, specificando almeno una delle seguenti informazioni:

- Delibera
- Modello
- *ATO*
- Anno

| Home Gestione Modelli                    | Gestione | Riepilogativi   | Invio Dichiarazio | one con Firma | Rett | tifiche Gestori     | Pratiche Spot | Quota MTI-3       | 2020/2023 -                      | Litente: 2558E |
|------------------------------------------|----------|-----------------|-------------------|---------------|------|---------------------|---------------|-------------------|----------------------------------|----------------|
| csea<br>/ Idrico                         | 0.0010   | - moprogramm    | and some de       |               | 7101 | 00001               | - racono opor | accounting of the |                                  |                |
|                                          |          |                 |                   |               |      |                     |               |                   |                                  |                |
| Compilazione nuovo Modello               |          |                 |                   |               |      |                     |               |                   |                                  |                |
|                                          |          |                 |                   |               |      |                     |               |                   |                                  |                |
| Delibera *                               |          | ATO *           |                   |               |      | Tipo Periodo *      |               |                   | Aggiungi un nuovo modello per il | periodo        |
| Delibera 529/2013/R/com - I semestre 202 | 3 ¥      | ATO 6 Chieting  | D                 | ~             | 1    | BIMESTRALE          |               | ~                 | ai competenza.                   |                |
| Modello *                                |          | Anno Fatturazio | ne *              |               |      | Periodo Fatturazion | ie *          |                   | * campi obbligatori              |                |
| Modello UI1                              | ~        | 2023            |                   | ~             | 1    | Gennaio/Febbraid    | )             | ~                 | Compila                          |                |
|                                          |          |                 |                   |               |      |                     |               |                   |                                  |                |
|                                          |          |                 |                   |               |      |                     |               |                   |                                  |                |
| Ricerca Modelli compilati                |          |                 |                   |               |      |                     |               |                   |                                  |                |
| Delibera                                 |          | Modello         |                   |               |      |                     |               |                   |                                  |                |
| Seleziona                                | ~        | Seleziona       |                   |               |      |                     |               |                   | Ricerca                          |                |
|                                          |          | A               |                   |               |      |                     |               |                   | , induitid                       |                |
| ATO                                      |          |                 |                   |               |      |                     |               |                   |                                  |                |

#### Figura 15

Lanciando la ricerca attraverso l'apposito pulsante dedicato, l'applicativo darà evidenza dei modelli corrispondenti ai criteri di ricerca inseriti; selezionando il pulsante *"Visualizza dettaglio"* si potrà

visualizzare il **"Dettaglio modello"** e sarà possibile modificare i dati associati alle dichiarazioni non ancora inviate alla CSEA (Figura 16 e 17).

| Ricerca Modelli compilati          |   |             |                |      |              |                   |          |   |   |
|------------------------------------|---|-------------|----------------|------|--------------|-------------------|----------|---|---|
| Delibera                           |   | Modello     |                |      |              | _                 |          |   | _ |
| Seleziona                          | ~ | Seleziona   | ~              |      |              |                   |          |   |   |
| ATO                                |   | Anno        |                |      |              |                   |          |   |   |
| Seleziona                          | ~ | Seleziona   | ~              |      |              |                   |          |   |   |
|                                    |   |             |                |      |              |                   |          |   |   |
| Delibera                           |   | Modello     | ATO            | Anno | Tipo Periodo | Periodo           | Nº Invio |   |   |
| Delibera 8/2013 - 1º semestre 2013 |   | Modello UI1 | ATO 6 Chietino | 2013 | BIMESTRALE   | Luglio/Agosto     |          | ۹ |   |
| Delibera 6/2013 - 1º semestre 2013 |   | Modello UI1 | ATO 6 Chietino | 2014 | BIMESTRALE   | Novembre/Dicembre |          | ٩ |   |
| Delibera 6/2013 - 1* semestre 2013 |   | Modello UI1 | ATO 6 Chietino | 2015 | BIMESTRALE   | Gennaio/Febbraio  |          | ٩ |   |
| Delibera 6/2013 - 1* semestre 2013 |   | Modello UI1 | ATO 6 Chiedino | 2013 | BIMESTRALE   | Gennalo/Febbraio  |          | ٩ |   |
| Delibera 6/2013 - 1º semestre 2013 |   | Modello UI1 | ATO 6 Chieśino | 2016 | BIMESTRALE   | Novembre/Dicembre |          | ٩ |   |
| Delibera 6/2013 - 1º semestre 2013 |   | Modello UI1 | ATO 6 Chietino | 2018 | BIMESTRALE   | Gennaio/Febbraio  |          | ٩ |   |
| Delibera 6/2013 - 1º semestre 2013 |   | Modello UI1 | ATO 6 Chiefino | 2014 | BIMESTRALE   | Gennaio/Febbraio  |          | ٩ |   |
| Delibera 6/2013 - 1º semestre 2013 |   | Modello UI1 | ATO 6 Chietino | 2013 | BIMESTRALE   | Marzo/Aprile      |          | ٩ |   |
| Delibera 6/2013 - 1° semestre 2013 |   | Modello UI1 | ATO 6 Chietino | 2014 | BIMESTRALE   | Marzo/Aprile      |          | ۹ |   |

| Data Entry Idrico | 1.4        |
|-------------------|------------|
| Manuale Utente    | 31/07/2023 |

| Dettaglio Modello                                                         |                      |        |    |                                  |         |
|---------------------------------------------------------------------------|----------------------|--------|----|----------------------------------|---------|
| Delibera: Delibera 639/2021/R/ldr - I semestre 2023                       | Modello: Modello UI3 |        |    | ATO: ATO 6 Chietino              |         |
| Anno: 2023                                                                | Tipo Periodo: BIMES  | RALE   |    | Valore Periodo: Gennalo/Febbraio |         |
| Acquedotto                                                                |                      |        |    |                                  |         |
| Classi di Utenza                                                          |                      | Volumi |    | Aliquota c€/m³                   | Importo |
| Uso Domestico - di cui residente disagiato                                |                      | 3      | mª | 0 c€/mª                          | 0€      |
| Uso Domestico - di cui residente non disagiato                            |                      | 300000 | mª | 1,79 c€/m³                       | 5370€   |
| Uso Domestico - di cui uso domestico non residente                        |                      | 0      | m* | 1,79 c€/m³                       | 0€      |
| Uso Domestico - di cui uso condominiale                                   |                      | 0      | mª | 1,79 c€/mª                       | 0€      |
| Uso Domestico - di cui altre sotto - tipologie (max 2)                    |                      | 0      | mª | 1,79 c€/mª                       | 0€      |
| Altri usi diversi dal domestico - di cui uso industriale                  |                      | 0      | m² | 1,79 c€/m³                       | 0€      |
| Altri usi diversi dal domestico - di cui uso artigianale e commerciale    |                      | 0      | m* | 1,79 c€/m³                       | 0€      |
| Altri usi diversi dal domestico - di cui uso agricolo e zootecnico        |                      | 0      | m³ | 1,79 c€/mª                       | 0€      |
| Altri usi diversi dal domestico - di cui uso pubblico non disalimentabile |                      | 0      | mª | 1,79 c€/mª                       | 0€      |
| Altri usi diversi dal domestico - di cui uso pubblico disalimentabile     |                      | 0      | m² | 1,79 c€/m³                       | 0€      |
| Altri usi diversi dal domestico - di cui altri usi                        |                      | 0      | m* | 1,79 c€/m³                       | 0€      |
| Fotale                                                                    |                      |        |    |                                  |         |
| Importo: 5370 €                                                           |                      |        |    |                                  |         |

| Data Entry Idrico | 1.4        |
|-------------------|------------|
| Manuale Utente    | 31/07/2023 |

### 2.2 Gestione Modelli Unici

Differentemente da quanto sopra descritto, con riferimento al caricamento dei dati fisici mediante il Modello Unico UI, si ricorda che tale procedura quale unica modalità di rendicontazione riguarda tutti quei dati afferenti alle sole competenze riferite al **II semestre 2023 e successive**.

Selezionando la voce *"Gestione Modelli"* (Figura 18), nel menù in alto del DataEntry Idrico CSEA, si accede alla seguente maschera di sistema:

| ea dico             | one Modelii Gestione Riepilogativi Invic | e Dichlarazi | one con Firma Retifiche | Gestori Pratiche Spot Quota MTI- | 2020/202 | ) <b>,</b>             |   |                                       | <b>1</b> 0                              |
|---------------------|------------------------------------------|--------------|-------------------------|----------------------------------|----------|------------------------|---|---------------------------------------|-----------------------------------------|
| Compilazione nuov   | o Modello                                |              |                         |                                  |          |                        |   |                                       |                                         |
| Delibera *          |                                          |              | ATO *                   |                                  |          | Tipo Periodo *         |   | Aggiungi un mucc                      | o modello per il periodo di competenza. |
| Seleziona           |                                          | 1            | Seleziona               |                                  | ¥        | Seleziona              | v | <ul> <li>canni ebblicatori</li> </ul> |                                         |
| Modello *           |                                          |              | Anno Fatturazione *     |                                  |          | Periodo Fatturazione * |   | tangi vovigani i                      |                                         |
| Seleziona           | · · · · · · · · · · · · · · · · · · ·    | /            | Seleziona               |                                  | ¥        | Seleziona              | v |                                       | Compila                                 |
| Ricerca Modelli con | pilati                                   |              | Modello                 |                                  |          |                        |   |                                       |                                         |
| Seleziona           |                                          |              | Seleziona               |                                  | ¥        |                        |   |                                       | Ricerca                                 |
|                     |                                          |              | Anno                    |                                  |          |                        |   |                                       |                                         |
| ATO                 |                                          |              |                         |                                  |          |                        |   |                                       |                                         |
| ATO<br>Seleziona    |                                          | 1            | Seleziona               |                                  | v        |                        |   |                                       |                                         |
| ATO<br>Seleziona    |                                          | *            | Seleziona               |                                  | *        |                        |   |                                       |                                         |

#### Figura 18

Attraverso la sezione **"Compilazione nuovo Modello"**, il Gestore del SII potrà creare un nuovo modello, selezionando le seguenti informazioni <u>obbligatorie</u>:

f) Delibera: il Gestore del SII dovrà selezionare attraverso il campo Delibera<sup>(\*)6</sup> il semestre (Il semestre o successivi) cui è riferito il consumo dei volumi fatturati nel bimestre oggetto di dichiarazione (Figura 19);

| ry Idrico                                                                                                    | Gestione Riepilogativi                        | Invio Dichiarazione con Firma            | Rettifiche Ge | stori Pratich | te Spot Quota MTI-3 2020/2023 ▼            |         | <b>⊥</b> Uter                                                                             |
|----------------------------------------------------------------------------------------------------|-----------------------------------------------|------------------------------------------|---------------|---------------|--------------------------------------------|---------|-------------------------------------------------------------------------------------------|
| Compilazione nuovo Modello                                                                                                    |                                               | ATO *                                    |               |               | Tino Perindo *                             |         |                                                                                           |
| Delibera 239/2023/R/ldr - II semestre 2023<br>Delibera 639/2021/R/ldr - I semestre 2022<br>Delibera 639/2021/R/ldr - I semestre 2022<br>Delibera 252/2017/R/com SISMA 21A GGS<br>Delibera 11/2021/R/com SISMA 21A GGS<br>Delibera 529/2013/R/com - II semestre 2022<br>Delibera 529/2013/R/com - II semestre 2022                | emestre 2022<br>TO 2017 - I semestre 202<br>2 | Seleziona<br>P Fatturazione *<br>leziona |               | >             | Seleziona Periodo Fatturazione * Seleziona | ~       | Aggiungi un nuovo modello per il periodo di competenza.<br>* campi obbligatori<br>Compila |
| Delibera 610/2011/rkl/a - 11 Semestre 2022<br>Delibera 650/2011/rkl/a - 11 semestre 2022<br>Delibera 550/2011/rkl/a - 11 semestre 2022<br>Delibera 252/2011/rkl/a on SISMA 2016 - 11 s<br>Delibera 522/2011/rkl/a - 11 semestre 2023<br>Delibera 952/2011/rkl/ar - 1 semestre 2023<br>Delibera 953/2021/rkl/ar - 1 semestre 2023 | emestre 2022<br>TO 2017 - II semestre 202     | ello<br>leziona                          |               | ~             |                                            |         | Ricerca                                                                                   |
| Delibera 580/2019R/dr I semestre 2023<br>Delibera 252/2017/R/com SISMA 2016 - 1 se<br>Delibera 111/2021/R/com SISMA 211 AGOST<br>Delibera 187/2023/R/com - II semestre 2023<br>Delibera 639/2021/R/dr II semestre 2023<br>Delibera 639/2021/R/dr II semestre 2023<br>Delibera 639/2021/R/dr II semestre 2023                     | emestre 2023<br>EO 2017 - I semestre 202      | o Jeziona                                | ânno.         | ▼<br>Tinal    | Basicolo                                   | Barindo | N Inda                                                                                    |

| Data Entry Idrico | 1.4        |
|-------------------|------------|
| Manuale Utente    | 31/07/2023 |

g) ATO: il Gestore del SII dovrà selezionare attraverso il campo ATO<sup>(\*)7</sup> l'Ambito Territoriale Ottimale cui è riferito il consumo dei volumi fatturati nel bimestre di riferimento; per ogni ATO in cui il gestore del SII fornisce i servizi dovrà essere compilato un modello (Figura 20);

| Idrico                      | tione Modelli Gest | tione Riepilogativi Inv | o Dichiarazione con Firma | Rettifiche Gesto | ri Pratiche Spot | 1                                       |  |
|-----------------------------|--------------------|-------------------------|---------------------------|------------------|------------------|-----------------------------------------|--|
| Compilazione nuov           | o Modello          |                         |                           |                  |                  |                                         |  |
| Delibera *                  |                    | ATO *                   |                           | Tipo Periodo *   |                  | <b>Aggiungi</b> un nuovo modello per il |  |
| Delibera 529/2013 - II seme | stre 2017 ·        | Seleziona               | *                         | Seleziona        | *                | periodo di competenza.                  |  |
| Modello *                   |                    | Seleziona               |                           | Periodo *        |                  | * campi obbligatori                     |  |
| Seleziona                   | •                  | ATO 2 Lazio Centrale -  | Roma                      | Seleziona        |                  | Compile                                 |  |
| Ricerca Modelli con         | npilati            |                         |                           |                  |                  |                                         |  |
| Delibera                    |                    | Modello                 |                           |                  |                  |                                         |  |
| Seleziona                   | *                  | Seleziona               | •                         |                  |                  | Ricerca                                 |  |
| ATO                         |                    | Anno                    |                           |                  |                  |                                         |  |
| Seleziona                   | •                  | Seleziona               | •                         |                  |                  |                                         |  |
|                             |                    |                         |                           |                  |                  |                                         |  |

Figura 20

h) Modello: il Gestore del SII dovrà selezionare attraverso il campo Modello<sup>(\*)8</sup> l'unica opzione disponibile denominata "Modello Unico UI" - e non più la componente tariffaria associata alla Delibera precedentemente selezionata - poiché il Modello Unico consente la compilazione di un solo modello che si replica per tutte le componenti tariffarie vigenti nel bimestre oggetto di dichiarazione. Contestualmente, nel campo "Tipo Periodo" comparirà automaticamente la voce "BIMESTRALE" (Figura 21).

| AtaEntry Idrico                                                                                                    | Sestione Riepilogativi | Invio Dichiarazione con Firma                               | Rettilliche Gestori | Pratiche | Spot Quota MTI-3 2020/2023 →                                     |   | L Utente: 2436                                                                            |
|----------------------------------------------------------------------------------------------------|------------------------|-------------------------------------------------------------|---------------------|----------|------------------------------------------------------------------|---|-------------------------------------------------------------------------------------------|
| Compilazione nuovo Modello                                                                                                    |                        |                                                             |                     |          |                                                                  |   |                                                                                           |
| Delibera *<br>Delibera 239/2023/Rildr - II semestre 2023<br>Modello *<br>Seleziona<br>Seleziona<br>Modello Unico UI<br>Ricerca Modelli compilati | ~                      | ATO *<br>ATO 5 Teramano<br>Anno Fatturazione *<br>Seleziona |                     | >        | Tipo Penodo *<br>Seleziona<br>Penodo Fatturazione *<br>Seleziona | • | Aggiungi un muoto modello per il periodo di competenza.<br>* campi obbligatori<br>Compila |
| Delibera<br>Seleziona<br>ATO                                                                                                    | ~                      | Modello<br>Seleziona<br>Anno                                |                     | ۷        |                                                                  |   | Ricerca                                                                                   |

Figura 21

(\*)<sup>6</sup> Nella prima parte della denominazione è riportata la delibera ARERA che determina l'aliquota della componente tariffaria e, nella seconda parte, il semestre di competenza dei volumi oggetto di fatturazione e, quindi, erogati alle utenze.

(\*)<sup>7</sup> Nel menù a tendina sono presenti gli ATO dichiarati dal Gestore del SII in fase di registrazione all'Anagrafica CSEA.

(\*)<sup>8</sup> Nel menù a tendina non saranno più presenti le componenti tariffarie istituite dall'ARERA poiché il Modello Unico replica i dati per tutte le componenti tariffarie vigenti nel semestre di riferimento.

| Data Entry Idrico | 1.4        |
|-------------------|------------|
| Manuale Utente    | 31/07/2023 |

i) **Anno**: il Gestore del SII dovrà selezionare attraverso il campo **Anno**<sup>(\*)9</sup> l'annualità nella quale sono state emesse le fatture e per le quali si sta provvedendo alla relativa dichiarazione (Figura 22).

| Sea Idrico Ges                             | tione Modelli Gest | tione Riepilogativi | Invio Dichiarazione con Firma  | Rettifiche Gestori | Pratiche | a Spot Quota MTI-3 2020/2023 ♥ |         |                                                      |
|--------------------------------------------|--------------------|---------------------|--------------------------------|--------------------|----------|--------------------------------|---------|------------------------------------------------------|
| Compilazione nuov                          | o Modello          |                     |                                |                    |          |                                |         |                                                      |
| Delibera *<br>Delibera 918/2017/R/idr - II | semestre 2023      | *                   | ATO *                          |                    | ~        | Tipo Periodo * BIMESTRALE      | *       | Aggiungi un nuovo modello per il periodo di competer |
| Modello *                                  |                    |                     | Anno Fatturazione *            |                    |          | Periodo Fatturazione *         |         | * campi obbligatori                                  |
| Modello Unico UI                           |                    | *                   | Seleziona<br>Seleziona<br>2023 |                    | -        | Seleziona                      | ~       | Сопріа                                               |
| Ricerca Modelli cor                        | npilati            |                     | 2022<br>2021<br>2020<br>2019   |                    |          |                                |         |                                                      |
| Delibera                                   |                    |                     | 2018                           |                    |          |                                |         |                                                      |
| Seleziona                                  |                    | ~                   | 2016                           |                    |          |                                |         | Ricerca                                              |
| ATO                                        |                    |                     | 2014                           |                    |          |                                |         |                                                      |
| Seleziona                                  |                    | ~                   | Seleziona                      |                    | ~        |                                |         |                                                      |
| Delibere                                   | Modello            | _                   | 470                            | Anno               | Tino P   | lerinda                        | Pariodo | N7 Invia                                             |

Figura 22

j) *Periodo:* il Gestore del SII dovrà selezionare attraverso il campo **Periodo**<sup>(\*)10</sup> il bimestre in corrispondenza del quale deve dichiarare i volumi fatturati all'utenza (Figura 23).

| Sea<br>Idrico         | Gestione Modelli      | Gestione Riepilogativi | Invio Dichiarazione con Firma | Rettifiche Gestori | Pratiche | Spot Quota MTI-3 2020/2023 -                                        |   |                   | L Uten                                |
|-----------------------|-----------------------|------------------------|-------------------------------|--------------------|----------|---------------------------------------------------------------------|---|-------------------|---------------------------------------|
| Compilazione n        | ovo Modello           |                        | 470.1                         |                    |          | Tino Desindo *                                                      |   |                   |                                       |
| Delibera 918/2017/R/i | dr - II semestre 2023 | ¥                      | ATO 5 Teramano                |                    | ۲        | BIMESTRALE<br>Periodo Fatturazione *                                | ¥ | Aggiungi un nuovo | modello per il periodo di competenza. |
| Modello Unico UI      |                       | *                      | 2023                          |                    | *        | Seleziona<br>Seleziona<br>Gennaio/Febbraio                          | ~ |                   | Compila                               |
| Ricerca Modelli       | compilati             |                        |                               |                    |          | Marzo/Aprile<br>Maggio/Giugno<br>Luglio/Agosto<br>Settembre/Ottobre |   |                   |                                       |
| Delibera              |                       |                        | Modello                       |                    |          | Novembre/Dicembre                                                   |   |                   |                                       |
| Seleziona             |                       | ~                      | Seleziona                     |                    | ~        |                                                                     |   |                   | Ricerca                               |
| ATO                   |                       |                        | Anno                          |                    |          |                                                                     |   |                   |                                       |
| Seleziona             |                       | *                      | Seleziona                     |                    | ۲        |                                                                     |   |                   |                                       |
|                       | Made                  |                        | 170                           |                    |          |                                                                     |   | 211               | and a                                 |

Figura 23

(\*)<sup>9</sup> L'anno è riferito alla data di fatturazione e, quindi, è indipendente dall'arco temporale a cui è riferito il consumo del volume fatturato nel bimestre di riferimento.

(\*)<sup>10</sup> Nel bimestre occorre dichiarare i volumi riconducibili alle fatture emesse nel bimestre di riferimento.

| Data Entry Idrico | 1.4        |
|-------------------|------------|
| Manuale Utente    | 31/07/2023 |

Dopo aver inserito i dati richiesti, il Gestore del SII dovrà selezionare il pulsante "Compila" (Figura 24).

| Sea                                                                      | stione Modelli Gestione Riepilog | gativi Invio Dichiarazione cor                                 | n Firma Rettifiche Gestori | Pratiche Spot Quota MTI-3 2020/2023 -                              |        | <b>≜</b> Ute                                                                              |
|--------------------------------------------------------------------------|----------------------------------|----------------------------------------------------------------|----------------------------|--------------------------------------------------------------------|--------|-------------------------------------------------------------------------------------------|
| Compilazione nuo                                                         | /o Modello                       |                                                                |                            |                                                                    |        |                                                                                           |
| Delibera *<br>Delibera 918/2017/R/ldr -<br>Modello *<br>Modello Unico UI | II semestre 2023                 | ATO *<br>ATO 5 Teramano<br>Anno Fatturazione *<br>2023         |                            | Tipo Periodo * BIMESTRALE Periodo Fatturazione *  Gennaio/Febbraio | ~<br>~ | Aggiungi un nuovo modello per il periodo di competenza.<br>* campi obbligatori<br>Compila |
| Ricerca Modelli co                                                       | mpilati                          |                                                                |                            |                                                                    |        |                                                                                           |
|                                                                          |                                  | Modello                                                        |                            |                                                                    |        |                                                                                           |
| Delibera                                                                 |                                  |                                                                |                            |                                                                    |        |                                                                                           |
| Delibera<br>Seleziona                                                    |                                  | ✓ Seleziona                                                    |                            | ¥                                                                  |        | Ricerca                                                                                   |
| Delibera<br>Seleziona<br>ATO                                             |                                  | Seleziona     Anno                                             |                            | ٣                                                                  |        | Ricerca                                                                                   |
| Delibera<br>Seleziona<br>ATO<br>Seleziona                                |                                  | <ul> <li>Seleziona</li> <li>Anno</li> <li>Seleziona</li> </ul> |                            | ×                                                                  |        | Ricerca                                                                                   |

#### Figura 24

A questo punto, il Gestore del SII verrà reindirizzato alla maschera denominata **"Dettaglio Modello"** al fine di poter inserire i volumi fatturati all'utenza per tipologia di servizio (Acquedotto, Fognatura e Depurazione) e per classi di utenza (Figura 25).

Posto quanto sopra, il Gestore del SII dovrà avere la facoltà di riportare il dato fisico osservando una delle due seguenti procedure:

• <u>manualmente</u>: valorizzando i singoli campi, all'interno di ogni servizio ed in corrispondenza di ogni tipologia d'utenza, analogamente a quanto già previsto per i modelli standard esplicati al punto 5 del presente manuale;

| Dettaglio Modello                                                         |                                                                |                         |                |
|---------------------------------------------------------------------------|----------------------------------------------------------------|-------------------------|----------------|
| Delibera:                                                                 |                                                                |                         |                |
| Anno: 2023<br>Tipo Periodo: BIMESTRALE                                    | Modella: Modello Unico UI<br>Valore Periodo: Settembre/Ottobre | ATO: ATO 1 Toscana Nord |                |
| Acquedotto                                                                |                                                                |                         |                |
| Classi di Utenza                                                          |                                                                | Votumi                  |                |
| Uso Domestico - di cui residente disagisto                                |                                                                | 3000                    | mª             |
| Uso Domestico - di cui residente non disagiato                            |                                                                | 0                       | m²             |
| Uso Domestico - di cui uso domestico non residente                        |                                                                | 0                       | m²             |
| Uso Domestico - di cui uso condominiale                                   |                                                                | 300                     | m <sup>a</sup> |
| Uso Domestico - di cui altre sotto - tipologie (max 2)                    |                                                                | 0                       | mª             |
| Altri usi diversi dal domestico - di cui uso industriale                  |                                                                | 0                       | m²             |
| Altri usi diversi dal domestico - di cui uso artigianale e commerciale    |                                                                | 0                       | m²             |
| Altri usi diversi dal domestico - di cui uso agricolo e zootecnico        |                                                                | 500                     | m <sup>a</sup> |
| Altri usi diversi dal domestico - di cui uso pubblico non disalimentabile |                                                                | 0                       | m <sup>e</sup> |
| Altri usi diversi dal domestico - di cui uso pubblico disalimentabile     |                                                                | 0                       | mª             |
| Altri usi divensi dal domestoo - di cui altri usi                         |                                                                | 0                       | m <sup>2</sup> |
| Fognatura                                                                 |                                                                |                         |                |
| Classi di Utenza                                                          |                                                                | Volumi                  |                |
| Uso Domestico - di cui residente disagiato                                |                                                                | 500                     | mª             |
| Uso Domestico - di cui residente non disagiato                            |                                                                | 0                       | mª             |

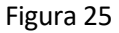

| Data Entry Idrico | 1.4        |
|-------------------|------------|
| Manuale Utente    | 31/07/2023 |

 <u>mediante un file csv</u>: alternativamente alla modalità manuale, il Gestore del SII, nella parte sottostante della maschera "Dettaglio Modello" ha la possibilità di scaricare un apposito tracciato mediante il relativo pulsante "Download CSV" attraverso il quale caricare i volumi fatturati all'utenza nel bimestre oggetto di dichiarazione.

Una volta popolato il file CSV con i volumi allocati in corrispondenza del relativo servizio e tipologia contrattuale, lo stesso dovrà essere caricato mediante il pulsante "Scegli File", ovvero, "Upload CSV" (Figura 26).

Dunque, i volumi caricati a mezzo tracciato CSV saranno visibili all'interno dei relativi campi - come illustrato anche nella Figura 25 - solo una volta che verrà perfezionato il salvataggio selezionando la voce "Salva Modello".

| Riepilogo Totali Modelli Standard |                                     |                       |
|-----------------------------------|-------------------------------------|-----------------------|
| Modelli Standard T                | otale Volumi (m3)                   | Importo da versare(€) |
| Totale                            |                                     |                       |
| Importo: 0 €                      |                                     |                       |
| @ Download CSV                    | Scagil file Nessun file selezionato | © Upload CSV          |
| 0 PDF                             | ✓ Salva Modello                     | * Cancella Modelio    |

#### Figura 26

Nella parte sottostante della maschera "Dettaglio Modello", come accennato, indipendentemente dalla modalità osservata per l'inserimento dei dati all'interno del Modello Unico, il Gestore del SII procederà al salvataggio dei m<sup>3</sup> inseriti selezionando la voce "Salva Modello" e, per l'effetto, prenderà visione del "Riepilogo totali Modelli Standard" relativo al totale volumi per componente tariffaria vigente nel semestre di riferimento e scaturente dal Modello Unico ed il relativo importo da versare o da recuperare (Figura 27).

| Made 24         420         24         Q           Made 24         420         37         Q           Made 24         420         6         Q           Made 24         420         0         Q           Made 24         420         0         Q           Made 24         420         0         Q           Made 24         420         0         Q           Made 24         420         0         Q           Made 24         420         0         Q           Made 24         420         0         Q           Made 24         420         0         Q           Made 24         420         0         Q           Made 24         420         0         Q           Made 24         420         0         Q           Made 24         20         Q         Q           Made 24         20         Q         Q                                                                                                    | Aodelli Standard    | Totale Volumi (m3) | Importo da versare(€) |   |
|----------------------------------------------------------------------------------------------------|---------------------|--------------------|-----------------------|---|
| 430         47         0           6404 04         420         0         0           6404 04         420         0         0         0           6404 04         420         0         0         0         0                                                                                                    | fodello Ul 1        | 4.300              | 25.8                  | ٩ |
| Constraint         430         0         0         0           Association         Association         Associatiotio | fodello Ul2         | 4.300              | 38.7                  | Q |
| Asso         Asso         Asso <th< th=""><td>fodello Ul3</td><td>4.300</td><td>0</td><td>٩</td></th<>                                                                                                    | fodello Ul3         | 4.300              | 0                     | ٩ |
| About U4     Above       otale       Import: 0 €         O Download CSV     Scegii file Nessun file selecionatio     0 Upload CSV                                                                                                    | fodello Ul3         | 4.300              | 78,97                 | ٩ |
| otale<br>Importo: 0 €<br>© Download CSV © Scegii fie Nessun file selezionato © Upload CSV                                                                                                    | fodello UI4         | 4.300              | 0                     | ٩ |
|                                                                                                    | otale<br>Importo:0€ |                    |                       |   |

| Data Entry Idrico | 1.4        |
|-------------------|------------|
| Manuale Utente    | 31/07/2023 |

Diversamente, qualora il modello dovesse essere stato selezionato in maniera errata, il Gestore del SII potrà cancellarlo mediante l'apposito pulsante e, quindi, selezionare un nuovo modello dalla maschera "Gestione Modelli" (Figura 28).

| Riepilogo Totali Modelli Standard |                                    |                       |
|-----------------------------------|------------------------------------|-----------------------|
| Modelli Standard                  | Totale Volumi (m3)                 | Importo da versare(€) |
| Totale                            |                                    |                       |
| Importo: 0 €                      |                                    |                       |
| @ Download CSV                    | Scagi file Nessun file selezionato | @ Upload CSV          |
| © PDF                             | ✓ Satva Modello                    | × Cancella Modello    |

Figura 28

Una volta salvati i dati selezionando l'apposto pulsante, il sistema avviserà della corretta acquisizione dei volumi inseriti mediante il messaggio "**Ok! Operazione avvenuta con successo**" (Figura 29).

| tsea<br>Idrico                  | Gestione Modelli                              | Gestione Riepilogativi | Invio Dichiarazione con Firma | Rettifiche  | Gestori       | Pratiche Spot | Quota MTI-3 2020/2023 - |                      |                | <b>1</b> 0 | tente: 2 |
|---------------------------------|-----------------------------------------------|------------------------|-------------------------------|-------------|---------------|---------------|-------------------------|----------------------|----------------|------------|----------|
| Ok! Operazione avve             | enuta con successo!                           | ]                      |                               |             |               |               |                         |                      |                |            | ×        |
| Dettaglio Mo                    | dello                                         |                        |                               |             |               |               |                         |                      |                |            |          |
| Delibera:                       |                                               |                        |                               |             |               |               |                         |                      |                |            |          |
| Anno: 2023                      |                                               |                        |                               | Modello: N  | Iodello Unici | UI            |                         | ATO: ATO 1 Toscana N | iord           |            |          |
| Tipo Periodo: BIMEST            | RALE                                          |                        |                               | Valore Peri | iodo: Noven   | bre/Dicembre  |                         |                      |                |            |          |
| Acquedotto                      |                                               |                        |                               |             |               |               |                         |                      |                |            |          |
| Classi di Utenza                |                                               |                        |                               |             |               |               |                         | Volumi               |                |            |          |
| Uso Domestico - di cui reside   | nte disagiato                                 |                        |                               |             |               |               |                         | 0                    | m²             |            |          |
| Uso Domestico - di cui reside   | nte non disagiato                             |                        |                               |             |               |               |                         | 5000                 | mª             |            |          |
| Uso Domestico - di cui uso d    | omestico non residente                        |                        |                               |             |               |               |                         | 0                    | m <sup>2</sup> |            |          |
| Uso Domestico - di cui uso o    | ondominiale                                   |                        |                               |             |               |               |                         | 20000                | mª             |            |          |
| Uso Domestico - di cui altre s  | otto - tipologie (max 2)                      |                        |                               |             |               |               |                         | 0                    | ml             |            |          |
|                                 |                                               |                        |                               |             |               |               |                         | Ū                    | III            |            |          |
| Altri usi diversi dal domestico | - di cui uso industriale                      |                        |                               |             |               |               |                         | 0                    | mª             |            |          |
| Altri usi diversi dal domestico | - di cui uso artigianale e o                  | ommerciale             |                               |             |               |               |                         | 0                    | m²             |            |          |
| Altri usi diversi dal domestico | <ul> <li>di cui uso agricolo e zoo</li> </ul> | teonico                |                               |             |               |               |                         | 0                    | mª             |            |          |
| Altri usi diversi dal domestico | - di cui uso pubblico non d                   | isalimentabile         |                               |             |               |               |                         | 0                    | mª             |            |          |
| Altri usi diversi dal domestico | - di cui uso pubblico disali                  | mentabile              |                               |             |               |               |                         | 0                    | m²             |            |          |
|                                 | A - 1 - M 1                                   |                        |                               |             |               |               |                         |                      |                |            |          |
| min var umeral dal comestico    | - or our and odd                              |                        |                               |             |               |               |                         | 0                    | m <sup>3</sup> |            |          |

| Data Entry Idrico | 1.4        |
|-------------------|------------|
| Manuale Utente    | 31/07/2023 |

Il Gestore del SII, quindi, potrà procedere alla compilazione degli altri modelli - relativi ad ulteriori competenze, ovvero, componenti tariffarie *pro-tempore* vigenti - in maniera del tutto analoga a quanto sopra descritto.

Cliccando sul pulsante *"PDF"*, in fondo alla pagina **"Dettaglio modello"** (Figura 30), invece, sarà possibile scaricare il file in formato .pdf con il dettaglio dei dati inseriti nel modello compilato.

| Riepilogo Totali Modelli Standard |                                     |                       |   |
|-----------------------------------|-------------------------------------|-----------------------|---|
| Modelli Standard                  | Totale Volumi (m3)                  | Importo da versare(€) |   |
| Modello Ul 1                      | 30.087                              | 180,522               | ٩ |
| Modello UI2                       | 30.087                              | 270,783               | ۹ |
| Modello UI3                       | 30.087                              | 538,5573              | ٩ |
| Modello UI4                       | 30.087                              | 0                     | Q |
| Totale<br>Importo: 988,305 €      | Scegli file Nessun file selezionato | © Upload CSV          |   |
| 0 PDF                             | ✓ Salva Modello                     | * Cancella Modello    |   |

#### Figura 30

A seguire, dalla sezione "**Ricerca Modelli Compilati**" della pagina "**Gestione Modelli**" (Figura 31), il Gestore del SII potrà ricercare i modelli precedentemente compilati, specificando almeno una delle seguenti informazioni:

- Delibera
- Modello
- *ATO*
- Anno

| drico                                                                                                    | .ogativi Invic | 3 Dichiarazione con Firma Rettifiche                                             | Gestori Pratiche Spot Quol | a MTI-3 2020/2023 -    |          | 1                                                                                                    |
|----------------------------------------------------------------------------------------------------|----------------|----------------------------------------------------------------------------------|----------------------------|------------------------|----------|----------------------------------------------------------------------------------------------------|
| Compilazione nuovo Modello                                                                                                    |                |                                                                                  |                            |                        |          |                                                                                                    |
| Delibera *                                                                                                    |                | ATO *                                                                            |                            | Tipo Periodo *         |          | Aggiungi un nuovo modello per il periodo di competenza.                                                                                                    |
| Seleziona                                                                                                    | ~              | Seleziona                                                                        | *                          | Seleziona              | ~        | * campi obbligatori                                                                                                    |
| Modello *                                                                                                    |                | Anno Fatturazione *                                                              |                            | Periodo Fatturazione * |          | contraction of the second second seco |
| Seleziona                                                                                                    | ~              | Seleziona                                                                        | ~                          | Seleziona              | *        | Compila                                                                                                    |
| Ricerca Modelli compilati                                                                                                    |                | Modello                                                                          |                            |                        |          |                                                                                                    |
| Ricerca Modelli compilati Delibera Delibera 267/2023/R/com - Il semestre 2023                                                                                                    | •              | Modello<br>Modello Unico UI                                                      | •                          |                        |          | Ricerca                                                                                                    |
| Ricerca Modelli compilati Delbera Delbera Compilati Compilati Compilati Compilation - Il semestre 2023 ATO ATO ATO ATO Stramano                                                                                                    | *              | Modello<br>Modello Unico UI<br>Anno<br>Seleziona                                 | •                          |                        |          | Reorea                                                                                                    |
| Ricerca Modelli compilati Delbera Delbera Delbera 2023 Ricom - Il semestre 2023 ATO ATO 5 faramano Delbera Modelle Modelle Mod | ~              | Modello<br>Modello Unico UI<br>Anno<br>Seleziona<br>2022<br>2022                 | v                          | Periods                | Periods. | Ricorca                                                                                                    |
| Ricerca Modelli compilati Delbera Delbera Delbera 2023/Ricon - Il semestre 2023 ATO ATO 5 Teramano Cettere Microbile                                                                                                    | ~              | Modello<br>Modello Unico UI<br>Anno<br>Seleziona<br>2022<br>2021<br>2020<br>2020 | v                          | Periode                | Periodo  | Rentra                                                                                                    |

Figura 31

A tal proposto, si precisa che l'applicativo segue la stessa logica in sede di compilazione dei modelli, ovvero, sarà possibile ricercare dichiarazioni redatte mediante il Modello Unico solamente previa selezione di una delibera riferita al II semestre 2023 e successive; di converso, qualora il Gestore del SII dovesse selezionare

| Data Entry Idrico | 1.4        |
|-------------------|------------|
| Manuale Utente    | 31/07/2023 |

competenze antecedenti al II semestre 2023, allora, nel campo "Modello" sarà possibile selezionare la componente tariffaria UI abbinata alla rispettiva delibera ARERA.

Lanciando la ricerca attraverso l'apposito pulsante dedicato, l'applicativo darà evidenza dei modelli

corrispondenti ai criteri di ricerca inseriti; selezionando il pulsante *"Visualizza dettaglio"* si potrà visualizzare il **"Dettaglio modello"** e sarà possibile modificare e salvare i dati associati alle dichiarazioni non ancora inviate alla CSEA (Figura 32 e 33).

| Ricerca Modelli compilati                                                                                                    |   |                       |                  |                    |      |              |                    |          |   |  |
|----------------------------------------------------------------------------------------------------|---|-----------------------|------------------|--------------------|------|--------------|--------------------|----------|---|--|
| Delibera<br>Delibera 267/2023/R/com - II semestre 2023                                                                                                    | * | Modello<br>Modello Ur | nico UI          | ~                  |      |              |                    | Ricerca  |   |  |
| ATO<br>Seleziona                                                                                                    | ~ | Anno<br>2023          |                  | ~                  |      |              |                    |          |   |  |
| Delibera                                                                                                    |   |                       | Modello          | ATO                | Anno | Tipo Periodo | Periodo            | N* Invio |   |  |
| Delibers 918/2017/R/dr - II semestre 2023<br>Delibers 239/2023/R/dr - II semestre 2023<br>Delibers 639/2021/R/dr - II semestre 2023<br>Delibers 287/2023/R/com - II semestre 2023     |   |                       | Modello Unico Ul | ATO 1 Toscana Nord | 2023 | BIMESTRALE   | Settembre/Ottobre  |          | ٩ |  |
| Delibera 918/2017/R/idr - II semestre 2023<br>Delibera 239/2023/R/idr - II semestre 2023<br>Delibera 639/2021/R/idr - II semestre 2023<br>Delibera 267/2023/R/icon - II semestre 2023 |   |                       | Modello Unico UI | ATO 5 Teramano     | 2023 | BIMESTRALE   | Settembre/Ottobre  |          | ٩ |  |
| Delibera 918/2017/R/dr - II semestre 2023<br>Delibera 239/2023/R/dr - II semestre 2023<br>Delibera 639/2021/R/dr - II semestre 2023<br>Delibera 207/2023/R/corr - II semestre 2023    |   |                       | Modello Unico UI | ATO 1 Toscana Nord | 2023 | BIMESTRALE   | Lugle/Agosto       | 1        | ٩ |  |
| Delibera 918/2017/R/dr - II semestre 2023<br>Delibera 239/2023/R/dr - II semestre 2023<br>Delibera 639/2021/R/dr - II semestre 2023<br>Delibera 207/2023/R/cor - II semestre 2023     |   |                       | Modello Unico Ul | ATO 5 Teramano     | 2023 | BIMESTRALE   | Luglia/Agosta      | 1        | ٩ |  |
| Delibera 918/2017/R/dr - II semestre 2023<br>Delibera 239/2023/R/dr - II semestre 2023<br>Delibera 539/2021/R/dr - II semestre 2023<br>Delibera 27/2023/R/dom - II semestre 2023      |   |                       | Modello Unico Ul | ATO 1 Toscana Nord | 2023 | BIMESTRALE   | Novembrei/Dicembre |          | ٩ |  |
| Delibera 918/2017/R/dr - 11 semestre 2023<br>Delibera 239/2023/R/dr - 11 semestre 2023<br>Delibera 239/2023/R/dr - 11 semestre 2023<br>Delibera 267/2023/R/dom - 11 semestre 2023     |   |                       | Modello Unice UI | ATO 5 Teramano     | 2023 | BIMESTRALE   | Novembre/Dicembre  |          | ٩ |  |

#### Figura 32

| Dettaglio Modello                                                                                                    |                                   |                         |   |
|----------------------------------------------------------------------------------------------------|-----------------------------------|-------------------------|---|
| Delibera: Delibera 918/2017/R/idr - II semestre 2023<br>Delibera 239/2023/R/idr - II semestre 2023<br>Delibera 639/2021/R/idr - II semestre 2023<br>Delibera 267/2023/R/com - II semestre 2023 |                                   |                         |   |
| Anno: 2023                                                                                                    | Modello: Modello Unico UI         | ATO: ATO 1 Toscana Nord |   |
| ipo Periodo: BIMESTRALE                                                                                                    | Valore Periodo: Settembre/Ottobre |                         |   |
| Acquedotto                                                                                                    |                                   |                         |   |
| Classi di Utenza                                                                                                    |                                   | Volumi                  |   |
| Jso Domestico - di cui residente disagiato                                                                                                    |                                   | 0 m                     | 3 |
| Uso Domestico - di cui residente non disagiato                                                                                                    |                                   | 300 m                   | • |
| Jso Domestico - di cui uso domestico non residente                                                                                                    |                                   | 0 m                     | 3 |
| Jso Domestico - di cui uso condominiale                                                                                                    |                                   | 300 m                   | 8 |
| Jso Domestico - di cui altre sotto - tipologie (max 2)                                                                                                    |                                   | 0 m                     | • |
| Altri usi diversi dal domestico - di cui uso industriale                                                                                                    |                                   | 0 m                     | • |
| Altri usi diversi dal domestico - di cui uso artigianale e commerciale                                                                                                    |                                   | 0 m                     | 3 |
| Altri usi diversi dal domestico - di cui uso agricolo e zooteonico                                                                                                    |                                   | 500 m                   | 3 |
| Altri usi diversi dal domestico - di cui uso pubblico non disalimentabile                                                                                                    |                                   | 0 m                     | • |
| Altri usi diversi dal domestico - di cui uso pubblico disalimentabile                                                                                                    |                                   | 0 m                     | • |
| Altri usi diversi dal domestico - di cui altri usi                                                                                                    |                                   | 0 m                     | 3 |

#### Figura 33

Nella parte sottostante della medesima maschera denominata "Dettaglio modello" (Figura 34), nella Distribuzione pubblica

| Data Entry Idrico | 1.4        |
|-------------------|------------|
| Manuale Utente    | 31/07/2023 |

sezione "Riepilogo Totali Modelli Standard", selezionando il pulsante **"Visualizza dettaglio"**, sarà possibile visualizzare il dettaglio del modello ma senza poterlo modificare.

Pertanto, si ribadisce che i modelli non ancora inviati alla CSEA sono modificabili solamente dalla sezione "Ricerca Modelli Compilati" all'interno della maschera "Gestione Modelli".

| Classi di Deste                                                           |                     |                                    |                 |                              | Volumi |                    |
|---------------------------------------------------------------------------|---------------------|------------------------------------|-----------------|------------------------------|--------|--------------------|
| Use Develop and an another in families                                    |                     |                                    |                 |                              |        | 14                 |
|                                                                           |                     |                                    |                 |                              | 29     | · · ·              |
| Uso Domestico - di cui realdente non diseglato                            |                     |                                    |                 |                              | 10000  | m <sup>2</sup>     |
| Uso Domestos - di cui uso domestos non residente                          |                     |                                    |                 |                              | 0      | at                 |
| Use Domestico - di cui use condominare                                    |                     |                                    |                 |                              | 25789  | eo*                |
| Uso Domestos - di cui abte solto - tipologie (max 2)                      |                     |                                    |                 |                              | 0      | n*                 |
| Altri usi divensi dai domestice - di cui uso industriale                  |                     |                                    |                 |                              | 0      | m*                 |
| Attrusi diversi dai domestos - di cui uso artigianale e commerciale       |                     |                                    |                 |                              | 2555   | m*                 |
| Altri usi diversi dai domesitos - di cui uso agricolo e acolechico        |                     |                                    |                 |                              | 0      | et*                |
| Altri usi divensi dai domestice - di cui uso pubblico non disalimentabile |                     |                                    |                 |                              | 0      | <i>n</i> *         |
| Altri usi divensi dai domestoo - di cui uso pubblico disalimentabile      |                     |                                    |                 |                              | 0      | m*                 |
| Altri uai divensi dai domestor - di cui altri uai                         |                     |                                    |                 |                              | 0      | <i>n</i> *         |
|                                                                           |                     |                                    |                 |                              |        |                    |
| Riepilogo Totali Modelli Standard                                         |                     |                                    |                 |                              |        |                    |
| Nodelii İtandard                                                          | Totale Volunti (m2) |                                    |                 | importo da vercane(€)        |        |                    |
| Modelo UH                                                                 | 56.431              |                                    |                 | 350,586                      |        | ٩                  |
| Modelo U2                                                                 | 58.431              |                                    |                 | 125,879                      |        |                    |
| Modello UI3                                                               | 58,431              |                                    |                 | 1.045,9140                   |        | 9                  |
| Modelo UH                                                                 | 58.431              |                                    |                 | 0                            |        | ٩                  |
| Totale                                                                    |                     |                                    |                 |                              |        |                    |
| Importo: 1920.8228 €                                                      |                     |                                    |                 |                              |        |                    |
|                                                                           |                     |                                    |                 |                              |        |                    |
|                                                                           |                     |                                    |                 |                              |        |                    |
| Download CSV                                                              |                     | Soegi file Nessun file selezionato |                 |                              |        | © Upload CSV       |
|                                                                           |                     |                                    |                 |                              |        |                    |
|                                                                           |                     |                                    |                 |                              |        |                    |
| © PDF                                                                     |                     |                                    | ✓ Salva Modello | and the second second second |        | * Câncella Modello |
|                                                                           |                     |                                    |                 |                              |        |                    |

Figura 34

Similmente, il Gestore del SII può effettuare la ricerca delle dichiarazioni bimestrali inviate, oppure, in stato "compilazione" direttamente dalla maschera "Home" (Figura 35), nella sezione denominata "Stato Spedizioni", procedendo con la selezione dell'anno d'interesse e, per l'effetto, selezionando l'apposito

pulsante *"Visualizza dettaglio"* <u>a</u> mediante il quale si verrà reindirizzati nella maschera denominata "Dettaglio Dichiarazione" (Figura 36).

| Info     | rmazioni                                                                                          | Aziendali    |                   |               |                         |                 |              |                         |                       |         |
|----------|---------------------------------------------------------------------------------------------------|--------------|-------------------|---------------|-------------------------|-----------------|--------------|-------------------------|-----------------------|---------|
|          |                                                                                                   |              |                   |               |                         |                 |              |                         |                       |         |
| Ra<br>Te | gione Sociale<br>st DataEntry                                                                     | Idrico       |                   |               | Codice CSEA<br>2436E    |                 |              |                         |                       |         |
| In<br>vi | fritzo Tipologia Settore Attivita'<br>1 cesare Beccaria, ROMA (00100), ROMA, LAZIO Settore Idrico |              |                   |               |                         |                 |              |                         |                       |         |
| Pa<br>12 | Partita IVA Dettaglio Settore Attivitar<br>124567890 Acquedotto - Depurazione - Fognatura         |              |                   |               |                         |                 |              |                         |                       |         |
| Cr<br>ts | dice Fiscale<br>prv58m18m1                                                                        | 4ss          |                   |               | Pec<br>test@pec.csea.lt |                 |              |                         |                       |         |
|          |                                                                                                   |              |                   |               |                         |                 |              |                         |                       |         |
|          |                                                                                                   |              |                   |               |                         |                 |              |                         |                       |         |
| Sta      | o Spediz                                                                                          | <u>tioni</u> |                   |               |                         |                 |              |                         |                       |         |
| Anno     |                                                                                                   |              |                   |               |                         |                 |              |                         |                       |         |
| 202      | 3                                                                                                 |              | *                 |               |                         |                 |              |                         |                       | Ricerca |
|          | Anno                                                                                              | Tipo Periodo | Periodo           | N* Spedizione | Data creazione          | Data spedizione | Stato        | dichiarazione d'ufficio | Categoria             |         |
|          | 2023                                                                                              | BIMESTRALE   | Gennaio/Febbraio  |               | 21/07/2023              |                 | Compilazione |                         | STANDARD              | ٩       |
|          | 2023                                                                                              | BIMESTRALE   | Luglio/Agosto     | 1             | 21/07/2023              | 21/07/2023      | Accettata    |                         | STANDARD              | Q 🔿 💼 🕅 |
|          | 2023                                                                                              | BIMESTRALE   | Settembre/Ottobre |               | 24/07/2023              |                 | Compilazione |                         | STANDARD              | ٩       |
|          | 2023                                                                                              | BIMESTRALE   | Novembre/Dicembre |               | 24/07/2023              |                 | Compilazione |                         | STANDARD              | ٩       |
|          | 2023                                                                                              | BIMESTRALE   | Gennaio/Febbraio  |               | 01/08/2023              |                 | Compilazione |                         | Quota MTI-3 2020/2023 | ٩       |
|          | 2023                                                                                              | BIMESTRALE   | Marzo/Aprile      |               | 07/06/2023              |                 | Compilazione |                         | Quota MTI-3 2020/2023 | ٩       |

| Data Entry Idrico | 1.4        |
|-------------------|------------|
| Manuale Utente    | 31/07/2023 |

Dettaglio Dichiarazione

| Anno: 2023<br>Tipo Período: BIMESTRALE                                                                                                    |                        | Tipolo<br>Valore | ogia Dichiarazione: DICHIARA<br>a Periodo: Novembre/Dicembre | ZIONE              |                      |                |   |
|----------------------------------------------------------------------------------------------------|------------------------|------------------|--------------------------------------------------------------|--------------------|----------------------|----------------|---|
| Modelli Unici                                                                                                    |                        |                  |                                                              |                    |                      |                |   |
| Delibera                                                                                                    |                        |                  | Modello                                                      |                    | Ato                  |                |   |
| Delbers 9/152017/R/6 - II semestre 2023<br>Delbers 2020/2028/6 - II semestre 2023<br>Delbers 9502/2016 - II semestre 2023<br>Delbers 9502/2016 - II semestre 2023                 |                        |                  | Modello Unico Ul                                             |                    | ATO 1 Toscana Nord   | U              | ٩ |
| Delbers 9/10/2017/R/dr - II semestre 2023<br>Delbers 2020/2029/R/dr - II semestre 2023<br>Delbers 2020/2029/R/dr - II semestre 2023<br>Delbers 2027/2023 R/com - II semestre 2023 |                        |                  | Modello Unico Ul                                             |                    | ATO 5 Teramano       |                | ٩ |
| Delbera 252/2017/Ricom SISMA 2016 - II semestre 2023                                                                                                    |                        |                  | Modello Unico Ul Terremotati                                 |                    | ATO 5 Teramano       |                | ۹ |
| Delibera 111/2021/R/com SISMA 21 AGOSTO 2017 - Il semestre 2023                                                                                                    |                        |                  | Modello Unico Ul Terremotati                                 |                    | ATO 1 Toscana Nord   |                | ۹ |
| Delbers 111/2021/R/com SISMA 21 AGOSTO 2017 - II semestre 2023                                                                                                    |                        |                  | Modello Unico Ul Terremotati                                 |                    | ATO 5 Teramano       |                | ۹ |
| Modelli Standard                                                                                                    |                        |                  |                                                              |                    |                      |                |   |
| Delibera                                                                                                    | Generato da mod. Unico | Modello          |                                                              | ATO                | Totale Volumi        | Totale Importi |   |
| Delbera 664/2015/Ridr - II semestre 2016                                                                                                    | NO                     | Modello Ul2      |                                                              | ATO 1 Toscana Nord | 3.699 m <sup>8</sup> | 0€             | ٩ |
| Delbera 287/2023/Ricom - II semestre 2023                                                                                                    | SI                     | Modello UI1      |                                                              | ATO 1 Toscana Nord | 450 m <sup>3</sup>   | 2.7€           | ۹ |
| Delbera 267/2023/Ricom - II semestre 2023                                                                                                    | SI                     | Modello UI1      |                                                              | ATO 5 Teramano     | 771 m <sup>3</sup>   | 4,63 €         | ٩ |
| Delbera 918/2017/R/idr - II semestre 2023                                                                                                    | SI                     | Modello Ul2      |                                                              | ATO 1 Toscana Nord | 450 m <sup>3</sup>   | 4.05 €         | ۹ |
| Delbera 918/2017/R/idr - II semestre 2023                                                                                                    | SI                     | Modello Ul2      |                                                              | ATO 5 Teramano     | 771 m <sup>3</sup>   | 6.94 €         | ٩ |
| Delbera 639/2021/R/dr - II semestre 2023                                                                                                    | SI                     | Modello UI3      |                                                              | ATO 1 Toscana Nord | 450 m <sup>3</sup>   | 5.01 €         | ۹ |
| Delbera 639/2021/R/dr - II semestre 2023                                                                                                    | SI                     | Modelio UI3      |                                                              | ATO 5 Teramano     | 771 m³               | 13,78 €        | Q |

(Figura 36)

Come già ribadito per la maschera "Dettaglio Modello" (raggiungibile, tra l'altro, cliccando sul pulsante *"Visualizza dettaglio" (*) in corrispondenza di uno dei modelli nella sezione "Modelli Standard") anche dalla pagina "Dettaglio Dichiarazione" i modelli nella sezione "Modelli Standard" non sono modificabili, mentre, di converso, è possibile modificare i dati - delle dichiarazioni non ancora inviate - dal pulsante "Visualizza dettaglio" *(*) in corrispondenza di uno dei modelli siti nella sezione "Modelli Unici".

N.B: Unica eccezione per la sezione "Modelli Standard" è rappresentata dai modelli non derivanti dal modello unico (nella Figura 36 indicati con l'icona), riferiti alle competenze antecedenti al II semestre 2023, i quali sono identificati e distinti dal "NO" in corrispondenza della colonna denominata "Generato da

mod. Unico" poiché, una volta selezionato il pulsante "Visualizza dettaglio" 🤦 gli stessi modelli risulteranno visualizzabili e modificabili.

| Data Entry Idrico | 1.4        |
|-------------------|------------|
| Manuale Utente    | 31/07/2023 |

## **3.Gestione Riepilogativi**

Completato l'inserimento dei modelli associati al bimestre oggetto di fatturazione, il Gestore del SII potrà procedere alla compilazione del riepilogativo relativo al bimestre in questione.

Nello specifico, il Gestore del SII, attraverso la selezione del pulsante **"Gestione Riepilogativi"**, posto nel menù in alto del **DataEntry Idrico CSEA** visionerà la seguente maschera di sistema (Figura 37):

| Anno *                                                                                      |   | Tipo Periodo * |   | Periodo * |   | Aggiungi un nuovo riepilogativo per il periodo di competenza. |
|---------------------------------------------------------------------------------------------|---|----------------|---|-----------|---|---------------------------------------------------------------|
| Seleziona                                                                                   | ~ | BIMESTRALE     | ~ | Seleziona | ~ | * campi obbligatori                                           |
| Tipologia Rappresentate/Delegato *                                                          |   |                |   |           |   | Compila                                                       |
| egale Rappresentante<br>Delegato/Rappresentante Negoziale                                   |   |                |   |           |   |                                                               |
| egale Rappresentante<br>Delegato/Rappresentante Negoziale<br>Ricerca Riepilogativi compila  | i |                |   |           |   |                                                               |
| Legale Rappresentante<br>Delegato/Rappresentante Negoziale<br>Ricerca Riepilogativi compila | i |                |   |           |   |                                                               |

#### Figura 37

Il Gestore del SII dovrà indicare, nella sezione "Compilazione nuovo Riepilogativo", le seguenti informazioni:

- Anno (relativo all'emissione delle fatture);
- Tipo Periodo (bimestrale);
- Periodo (bimestre relativo all'emissione delle fatture);

L'operatore dovrà inoltre selezionare: il *Legale Rappresentante* (se la dichiarazione sarà firmata dal Legale Rappresentante del Gestore del SII); *Delegato/Rappresentante Negoziale* (se la dichiarazione sarà firmata dal Delegato/Rappresentante Negoziale del Gestore del SII). In quest'ultimo caso, il Gestore del SII dovrà selezionare dal menù a tendina *Delegati/Rappresentanti Negoziali* il nominativo del soggetto designato alla firma digitale in luogo del legale rappresentante. Solamente a questo punto potrà procedere alla compilazione selezionando il relativo pulsante.

| Data Entry Idrico | 1.4        |
|-------------------|------------|
| Manuale Utente    | 31/07/2023 |

Qualora il riepilogativo dovesse essere stato già esistente e si dovesse crearne un altro per il medesimo bimestre oggetto di dichiarazione, l'applicativo restituirà il seguente messaggio di errore "Attenzione! Riepilogativo già esistente". In questo caso, onde poter riprendere la procedura dal riepilogativo compilato precedentemente, nella sezione sottostante "**Ricerca Riepilogativi compilati**" sarà possibile selezionare l'anno della dichiarazione d'interesse e, per l'effetto, selezionare "Ricerca", ovvero, cliccare sul pulsante

"Visualizza dettaglio" <a> in corrispondenza di uno dei riepilogativi esistenti (Figura 38):</a>

| ea<br>ico                                                                                            | Gestione Modelli                                                          | Gestione Riepilogativi   | Invio Dichiarazione con Firma | Rettifiche G                                                 | iestori Prati | iche Spot Quota MTI-3 2020/2023 - |               |                                                                                         | L Utent |
|----------------------------------------------------------------------------------------------------|---------------------------------------------------------------------------|--------------------------|-------------------------------|--------------------------------------------------------------|---------------|-----------------------------------|---------------|-----------------------------------------------------------------------------------------|---------|
| Attenzione! Riep                                                                                     | ilogativo già esistente<br>e nuovo Riepilog                               | gativo                   |                               |                                                              |               |                                   |               |                                                                                         | ×       |
| nno *<br>2023<br>pologia Rappreser                                                                   | ntate/Delegato *                                                          | ~                        | Tipo Periodo *<br>BIMESTRALE  |                                                              | Y             | Período *<br>Marzo/Aprile         | *             | Aggiungi un nuovo riepilogativo per il periodo di<br>competenza.<br>* campi obbligatori |         |
| jale Rappresenta<br>egato/Rappresei                                                                  | inte<br>ntante Negoziale                                                  |                          |                               |                                                              |               |                                   |               |                                                                                         |         |
| gale Rappresenta<br>legato/Rappresenta<br>iccerca Riepi<br>no<br>1023                                | inte<br>ntante Negoziale<br>I <mark>logativi compile</mark>               | ti<br>v                  |                               |                                                              |               |                                   |               | Ricerca                                                                                 |         |
| gale Rappresenta<br>legato/Rappresenta<br>icerca Riepi<br>no<br>023                                  | Inte<br>Itante Negoziale<br>Iogativi compila<br>Too Peri                  | ti<br>v J                |                               | Periodo<br>Gennaio/Febbraio                                  |               |                                   | Nº Invio<br>1 | Ricerca                                                                                 |         |
| gale Rappresenta<br>legato/Rappresenta<br>icerca Riepi<br>no<br>1023<br>100<br>23<br>23<br>23        | Inte Itante Negoziale<br>Iogativi compile<br>Too Rent<br>BIMEST<br>BIMEST | ti<br>volo<br>ALE<br>ALE |                               | Periodo<br>Gennaio/Febbraio<br>Marzo/Aprile                  |               |                                   | Nº Invio<br>1 | Ricerca                                                                                 |         |
| igale Rappresenta<br>elegato/Rappresent<br>licerca Riepi<br>2023<br>nno<br>2023<br>203<br>203<br>203 | Inte Itante Negoziale                                                     | ti<br>voio<br>ALE<br>ALE |                               | Periodo<br>Gennaio/Febbraio<br>Marzo/Aprile<br>Luglio/Apsilo |               |                                   | N° Invio<br>1 | Ricerca                                                                                 |         |

#### Figura 38

Una volta inserite le dovute informazioni richieste, selezionando il pulsante *"Compila"* (nel caso si tratti di un nuovo riepilogativo), ovvero, *"Visualizza dettaglio"* (nel caso si tratti di un riepilogativo già esistente) il Gestore del SII verrà indirizzato nella pagina **"Dettaglio Riepilogativo"** (Figura 39).

| Decaglio respiradento                                                                                                    |                                                 |
|----------------------------------------------------------------------------------------------------|-------------------------------------------------|
| Rear CHA LONG<br>Law 201<br>Expendent Legan<br>Expendent Legan<br>Expendent Legan<br>Expendent Legan Legan Lega | Managana Bicken/Schole<br>Mater Noreite/Caurine |
| Consistence care insurnasitity penet on provide no care of otherwater nerval, of immature a said of an excerner that of using next the trad D.R.4450000 et in informetia e equipaceal in nervea,<br>DOMAR4.                                                                                                    |                                                 |
|                                                                                                    |                                                 |
| 01<br>                                                                                                    |                                                 |
| Numers modell inviat per I bin. 4 tat. scenaria                                                                                                    | 2                                               |
| Neuri Isali ai noali ivut (n).400400110                                                                                                    | 0 m²                                            |
| Nouri Isali al noali iwat (nt)-FOGNITURA                                                                                                    | 0 m <sup>2</sup>                                |
| Volumi stati dai noseli ivisti (mc) EBFURUZONE                                                                                                    | 0 m <sup>1</sup>                                |
| Hporte Ratia faturate sa inostiti Inviati ((-)-COUEDOTTO                                                                                                    | 00                                              |
| Hporte Rates faitures de modell invali (() - FOGWITURA                                                                                                    | oc                                              |
| hiloopa parana tarinana ora unionati unina (c) - deutempolitika                                                                                                    | 00                                              |
| thoons and a make in water (IQ                                                                                                    | 7.33 C                                          |
| UI Terremotati                                                                                                    |                                                 |
| Numer modell invisit per 1 lim, d talt, commta                                                                                                    | 1                                               |
| Vouri total terrenstat dai modell'inital (ng - ACOURDOTTO                                                                                                    | 10 m <sup>2</sup>                               |
| Vouri taal terenskal da motell insis (ng POINTURA                                                                                                    | 20.01                                           |
| Your Isaa Innendal da mobali heka (ng - DEPURAZIONE                                                                                                    | 30 m²                                           |
| OTTO39JUDA- 0) Isu'ii lissoni ka talanema kaka dina                                                                                                    | 0.06 0                                          |
| Ingonite biolaw lanewakat dar modelli invasi (c) - PODMATURA                                                                                                    | 0.12 0                                          |
| Hyports totals forwardet di moseli invati (c) - DEPURAZIONE                                                                                                    | 0,18 C                                          |
| Hours table terminate da incessi in vate (0)                                                                                                    | 0,% C                                           |
| Ut Totale                                                                                                    |                                                 |
| varium is reutingene betreen (ra suot voi uneit) [kid]                                                                                                    | 0                                               |
| Income fulficials of competenza procedure (pla mod. non-inval) [C]                                                                                                    | 0 C                                             |
|                                                                                                    |                                                 |
| Antoninetro D                                                                                                    | 0 C                                             |
| Hypote biblis (pathotenetic) (Q                                                                                                    | 6,07 C                                          |
| Importe totale (institutionality) - Contestizates (C)                                                                                                    | 00                                              |
| Heress instanti (11) (5)                                                                                                    | 00                                              |
| A browne makehold UII (0                                                                                                    | 00                                              |

Figura 39

I campi Volumi e Importo fatturato da competenze precedenti consentono di dichiarare piccoli conguagli di fatturazione relativi a competenze rese in precedenti bimestri di fatturazione.

Distribuzione pubblica

| Data Entry Idrico | 1.4        |
|-------------------|------------|
| Manuale Utente    | 31/07/2023 |

Si segnala per completezza che, il campo **Arrotondamento (€)** posto in corrispondenza delle sezioni **UI1**, **UI2**, **UI3 e UI4 Totale** consente di allineare il gettito determinato mediante compilazione dei modelli sul Data Entry Idrico, con quello effettivamente trascritto nei documenti contabili del Gestore del SII. Questi disallineamenti possono verificarsi per effetto degli arrotondamenti effettuati sul secondo decimale di euro nelle singole fatture presentate agli utenti. Si precisa, inoltre, che, nel suddetto campo, il Gestore del SII potrà inserire valori di segno sia positivo che negativo.

Continuando a scorrere il riepilogativo in questione - a decorrere dalle dichiarazioni rese per i volumi di competenza 2018 ed in corrispondenza della componente tariffaria UI3 - onde poter richiedere la compensazione del Bonus sociale idrico riconosciuto in favore dell'utenza disagiata, il Gestore del SII dovrà procedere con l'inserimento del file .CSV relativo al Bonus sociale idrico.

Al fine di effettuare l'upload del file . CSV contente il bonus sociale idrico fatturato dal Gestore del SII nel bimestre di riferimento, il Gestore del SII dovrà selezionare il pulsante "scegli file". Si visualizzerà l'importo originato dal caricamento del file .CSV in corrispondenza della voce denominata "Totale bonus sociale Idrico oggetto di richiesta di compensazione" e, quindi, selezionerà "Salva Riepilogativo" in basso a destra. Nel campo sottostante denominato "Totale Bonus Sociale Idrico oggetto di restituzione per mancato incasso o revoca", invece, il Gestore del SII selezionando il pulsante "scegli file", potrà effettuare l'upload del file .CSV contenente l'ammontare del bonus sociale idrico oggetto di restituzione alla CSEA per mancato incasso da parte dell'utente (utente indiretto) o revoca dell'agevolazione (utente diretto e indiretto) e, per l'effetto, visualizzato l'importo originato dal caricamento del file .CSV, procederà selezionando "Salva Riepilogativo" in basso a destra (Figura 40 e Figura 41).

| UI3                                                                                  |                                                   |
|--------------------------------------------------------------------------------------|---------------------------------------------------|
| Numero modelli inviati per il bim. di fatt. corrente                                 | 1                                                 |
| Volumi totali dai modelli inviati [Smc] - ACQUEDOTTO                                 | 0 m³                                              |
| Volumi totali dai modelli inviati [Smc] - FOGNATURA                                  | 0 m³                                              |
| Volumi totali dai modelli inviati [Smc] - DEPURAZIONE                                | 0 m³                                              |
| Importo Totale fatturato dai modelli inviati (€) - ACQUEDOTTO                        | 0€                                                |
| Importo Totale fatturato dai modelli inviati (€) - FOGNATURA                         | 0€                                                |
| Importo Totale fatturato dai modelli inviati (€) - DEPURAZIONE                       | 0€                                                |
| Totale Bonus Sociale Idrico oggetto di richiesta di compensazione (€)                | Scegli file Nessun file selezionato<br>-868.54 €  |
| Totale Bonus Sociale Idrico oggetto di restituzione per mancato incasso o revoca (€) | Scegli file Nessun file selezionato<br>26972,14 € |
| Importo Totale dai modelli inviati (€)                                               | 26103,6€                                          |

| Data Entry Idrico | 1.4        |
|-------------------|------------|
| Manuale Utente    | 31/07/2023 |

| UI4 Totale                                                           |                          |
|----------------------------------------------------------------------|--------------------------|
| Volumi di competenze precedenti (da mod. non inviati) [mc]           | 0 m <sup>s</sup>         |
| Importo fatturato di competenze precedenti (da mod. non inviati) (€) | 0 6                      |
| Importo Totale al netto (€)                                          | 0€                       |
| Arrotondamento (€)                                                   | 0 €                      |
| Importo Totale (debito/credito) (€)                                  | 0€                       |
| Importo Totale (debito/credito) - Contabilizzato (€)                 | 0€                       |
| Interessi maturati UI4 ( $\mathfrak{E}$ )                            | 0€                       |
| Interessi maturandi UI4 (€)                                          | 0€                       |
| Recupero Crediti                                                     |                          |
| Interessi di mora maturati fino al 31 dicembre 2017 (€)              | 0                        |
| Interessi di mora maturati e maturandi dal 1º gennaio 2018 (€)       | 0                        |
| Note                                                                 |                          |
|                                                                      |                          |
| ● PDF ✓ Salva Riepilogativo                                          | × Cancelia Riepliogativo |

#### Figura 41

Al fine di reperire i tracciati dei file CSV in questione è possibile consultare:

- per le dichiarazioni comprese tra il I bimestre 2018 ed il VI bimestre 2019 la Circolare CSEA n. 6/2018/IDR;
- per le dichiarazioni Comprese tra il I bimestre 2020 ed il IV bimestre 2021 la Circolare CSEA n. 13/2020/IDR;
- a partire dal V bimestre 2021 la Circolare CSEA n. 31/2021/ELT/GAS/IDR.

Diversamente, qualora ci fosse la necessità di cancellare il riepilogativo, ad esempio, perché intestato al legale rappresentante anziché al delegato, il Gestore del SII potrà cancellarlo mediante l'apposito pulsante e, quindi, selezionare nuovamente i filtri di cui sopra nella medesima maschera ed in corrispondenza della sezione "Compilazione Nuovo Riepilogativo".

Ad ogni modo, si ricorda che qualora il Gestore del SII apporti modifiche ai dati inseriti nei modelli dovrà provvedere ad aggiornare anche il relativo riepilogativo selezionando il pulsante "*Salva Riepilogativo*".

In ultimo, cliccando sul pulsante *"PDF"*, in fondo alla pagina **"Dettaglio Riepilogativo"**, sarà possibile scaricare il file in formato .pdf con il dettaglio dei dati presenti nel riepilogativo.

| Data Entry Idrico | 1.4        |
|-------------------|------------|
| Manuale Utente    | 31/07/2023 |

### 4. Invio Dichiarazione con firma

A seguito dell'inserimento dei modelli e della creazione del relativo riepilogativo, il Gestore del SII, selezionando la voce "Invio Dichiarazione con Firma", nel menù in alto del DataEntry Idrico CSEA, accederà alla maschera di seguito riportata. Una volta selezionati i campi obbligatori è possibile scaricare il pdf della relativa dichiarazione tramite il tasto "Download" (Figura 42).

| Sea<br>Idrico       | Gestione Modelli  | Gestione Riepilogativi      | Invio Dichiarazione con Firma | Rettifiche             | Gestori | Pratiche Spot | LUtente                                                                                                    |
|---------------------|-------------------|-----------------------------|-------------------------------|------------------------|---------|---------------|----------------------------------------------------------------------------------------------------|
| Firma Digital       | e della Dichiaraz | zione                       |                               |                        |         |               |                                                                                                    |
| Anno *<br>Seleziona | ¥                 | Tipo Periodo *<br>Seleziona | ۲                             | Periodo *<br>Seleziona |         | T             | <b>Cerca</b> la dichiarazione da firmare<br>digitalmente per effettuare il download<br>* campi obbligatori |
|                     |                   |                             |                               |                        |         |               | Download                                                                                                   |
|                     |                   |                             |                               |                        |         |               | <b>Carica</b> il documento firmato<br>digitalmente in formato p7m.                                         |
|                     |                   |                             |                               |                        |         |               | Scegli file Nessun filelezionato                                                                           |
|                     |                   |                             |                               |                        |         |               | © Upload                                                                                                   |

Figura 42

#### <u>ATTENZIONEI</u>: Il documento da firmare deve essere l'ultimo file scaricato.

Per iniziare il processo di verifica della firma è necessario selezionare dal proprio pc il file firmato, con estensione .p7m, tramite il pulsante **"Scegli file**". Effettuata la scelta del file, selezionare il pulsante **"Upload**" in modo da procedere all'invio della dichiarazione (Figura 43).

| hHome<br>drico | Gestione Modelli  | Gestione Riepilogativi | Invio Dichiarazione con Firma | a Rettifiche | Gestori | Pratiche Spot | L Utente                                 |
|----------------|-------------------|------------------------|-------------------------------|--------------|---------|---------------|------------------------------------------|
| Firma Digitale | e della Dichiara: | zione                  |                               |              |         |               |                                          |
| Anno *         |                   | Tipo Periodo *         |                               | Periodo *    |         |               | <b>Cerca</b> la dichiarazione da firmare |
| Seleziona      | •                 | Seleziona              | T                             | Seleziona    |         | T             | digitalmente per effettuare il download  |
|                |                   |                        |                               |              |         |               | * campi obbligatori                      |
|                |                   |                        |                               |              |         |               | Download                                 |
|                |                   |                        |                               |              |         |               | Carica il documento firmato              |
|                |                   |                        |                               |              |         |               | aigitaimente in Jormato p7m.             |
|                |                   |                        |                               |              |         |               | Scegli file Nessun filelezionato         |
|                |                   |                        |                               |              |         |               | @ Libland                                |
|                |                   |                        |                               |              |         |               | Opioad                                   |

Figura 43

A tal proposito, si ricorda che, una volta caricato il file, il sistema procede alla verifica di validità del <u>nome</u> del file firmato, il quale deve corrispondere al nome del file pdf generato per la dichiarazione; in caso di controllo KO il sistema segnala al Gestore del SII un messaggio di errore, fornendo il nome del file corretto (Figura 44).

#### Distribuzione pubblica

| Data Entry Idrico | 1.4        |
|-------------------|------------|
| Manuale Utente    | 31/07/2023 |

| * | Tipo Periodo * | Periodo *        |   | Cerea la dichiarazione da firmare     |
|---|----------------|------------------|---|---------------------------------------|
| 5 | BIMESTRALE 💽   | Gentalo/Febbraio | 4 | digitalmente per effettuare il dounle |

#### Figura 44

Altro caso potrebbe manifestarsi nel momento in cui, il nome del file firmato sia corretto ma, il sistema procedendo con i successivi controlli di validità del file firmato e del certificato rilevi delle criticità relativamente a quest'ultimo; in questa precisa casistica, con controllo KO il sistema fornirà al Gestore del SII il messaggio di errore "*Certificato non valido*" (Figura 45).

| Anno * |   | Tipo Periodo * |   | Periodo *       |   | Cerea la dichiarazione da firmare      |
|--------|---|----------------|---|-----------------|---|----------------------------------------|
| 2015   | ~ | BIMESTRALE     | ~ | Gentao/Febbraio | - | digitalmente per effettuare il dounloa |

Figura 45

Invece, nel caso in cui il file in formato .p7m sia valido, il sistema presenterà il messaggio "OK! Operazione avvenuta con successo!" (Figura 46).

| Firma Digitale | della Dichiaraz | tione          |   |                  |   |                                       |
|----------------|-----------------|----------------|---|------------------|---|---------------------------------------|
| Anno *         |                 | Tipo Periodo * |   | Periodo *        |   | Cerca la dichiarazione da firmare     |
| 2015           | ~               | ANNUALE        | ~ | Gennalo/Dicembre | ~ | digitalmente per effettuare il doumla |
| 2015           | 2               | ANNUALE        | 2 | Gennalo/Dicembre | 2 | digitalmente per effet                |

#### Figura 46

A seguito della corretta conclusione della procedura di invio della dichiarazione, qualora risultino degli importi da versare alla CSEA, il sistema genererà in automatico i relativi IUV. Sarà possibile scaricare gli IUV collegandosi alla sezione "**Stato Spedizioni**" della Home page e cliccando sul pulsante" Dettaglio pagamenti PagoPA" e relativo alla dichiarazione di interesse. (Figura 47).

| Sta  | to Spec | dizioni      |                  |               |                |                 |           |                         |           |         |
|------|---------|--------------|------------------|---------------|----------------|-----------------|-----------|-------------------------|-----------|---------|
| Anno |         |              |                  |               |                |                 |           |                         |           |         |
| 202  | 2       |              | ~                |               |                |                 |           |                         |           | Ricerca |
|      | Anno    | Tipo Periodo | Periodo          | N° Spedizione | Data creazione | Data spedizione | Stato     | diohiarazione d'ufficio | Categoria |         |
|      | 2022    | BIMESTRALE   | Gennaio/Febbraio | 1             | 11/04/2022     | 12/04/2022      | Accettata |                         | STANDARD  | Q 🛈 💼 🔛 |

| Data Entry Idrico | 1.4        |
|-------------------|------------|
| Manuale Utente    | 31/07/2023 |

Il nuovo modulo di pagamento consente di tracciare le operazioni che transitano sul sistema PagoPA grazie al "Codice Avviso" (IUV: identificativo univoco di versamento) e contiene una sezione che permette di pagare presso gli istituti bancari e gli altri operatori abilitati mediante il QR-code o il codice interbancario.

Per ulteriori dettagli riguardo al sistema di pagamento a CSEA tramite pagoPA si rimanda alla **Circolare N. 38/2019/COM**. <u>https://www.csea.it/settore-idrico/circolare-38-2019-com2/</u>.</u>

In particolare, si segnala che nel nuovo modulo di pagamento è possibile trovare rapidamente le informazioni di cui il Gestore del SII ha bisogno: oggetto del pagamento, destinatario, codice fiscale, scadenza.

## 5.Rettifiche

Nei casi in cui al Gestore del SII si presenti la necessità di rettificare una dichiarazione già inviata alla CSEA, si dovrà procedere selezionando la voce *"Rettifiche"* nel menù in alto del **DataEntry Idrico CSEA** (Figura 48):

| Nuova Richiesta di Rettifica<br>Anno *<br>Seleziona<br>Note * | Teo Periodo *<br>BIMESTRALE | Periodo *<br>♥ Seleciona | Effettua una richiasta di rettifica.     * campi obbligatori     Effottua Richiesta |  |
|---------------------------------------------------------------|-----------------------------|--------------------------|-------------------------------------------------------------------------------------|--|
|                                                               |                             |                          | <i>k</i>                                                                            |  |

#### Figura 48

Nella sezione **"Nuova Richiesta di Rettifica"**, il Gestore del SII dovrà selezionare le informazioni relative alla dichiarazione oggetto di rettifica:

- Anno
- Tipo Periodo
- Periodo

Nel campo "**Note**" bisognerà obbligatoriamente specificare la motivazione in ordine alla quale si richiede la rettifica e, quindi, si procede alla richiesta selezionando il pulsante "Effettua Richiesta".

La richiesta di rettifica, successivamente, sarà sottoposta all'autorizzazione di un operatore CSEA e la relativa risposta da parte della CSEA verrà comunicata al Gestore del SII a mezzo mail.

A seguito dell'invio della richiesta di rettifica, il Gestore del SII visualizzerà un messaggio automatico di conferma e potrà monitorare lo stato della richiesta di rettifica attraverso la sezione **"Stato Rettifiche"**; se la richiesta di rettifica è in attesa di essere autorizzata da parte di un operatore CSEA, la relativa icona risulterà di colore arancione (Figura 49), altrimenti, a seguito della validazione da parte dell'operatore stesso, la relativa icona apparirà di colore verde (Figura 50).

Distribuzione pubblica

| Data Entry Idrico | 1.4        |
|-------------------|------------|
| Manuale Utente    | 31/07/2023 |

| NUOV     |             |                         |                |               |                |                |                  |                      |
|----------|-------------|-------------------------|----------------|---------------|----------------|----------------|------------------|----------------------|
|          |             | sta un retuinca         |                |               |                |                |                  |                      |
| Anno *   |             |                         | Tipo Periodo * |               | Periodo *      |                | Effettua una ric | hiesta di rettifica. |
| 2013     |             | •                       | BIMESTRALE     | •             | Maggio/Giugno  | •              | * commi abbliant | ing                  |
| Note *   |             |                         |                |               |                |                | cumprocoupu.     |                      |
| Specific | are la moti | vazione della richiesta |                |               |                |                | Effet            | ttua Richiesta       |
|          |             |                         |                |               |                |                |                  |                      |
|          |             |                         |                |               |                |                |                  |                      |
|          |             |                         |                |               |                |                |                  |                      |
| Charles  | Dettille    | -                       |                |               |                |                |                  |                      |
| Stato    | Rettific    | he                      |                |               |                |                |                  |                      |
| Stato    | Rettific    | Tipo Periodo            | Periodo        | N° Spedizione | Data creazione | Data richiesta | rettifica        |                      |

#### Figura 49

| csea<br>htty Idrico                         | e Gestione Modelli | Gestione Riepilogativi | Invio Dichiarazione con Firma | Rettifiche Gestori       | Pratiche Spot Quota      | MTI-3 2020/2023 <del>-</del> |                          | LUtente: 2430                                                              |
|---------------------------------------------|--------------------|------------------------|-------------------------------|--------------------------|--------------------------|------------------------------|--------------------------|----------------------------------------------------------------------------|
| Nuova Rich<br>Anno *<br>Seleziona<br>Note * | iesta di Rettifica | v                      | Tipo Periodo *<br>BIMESTRALE  |                          | Periodo *<br>V Seleziona |                              | • Effe                   | rttua una richiesta di rettifica.<br>mpi obbligatori<br>Effettua Richiesta |
| Stato Rettifi                               | Che<br>Anno Tipo F | eriodo                 | Periodo                       | N <sup>a</sup> Spedizion | e                        | Data creazione               | Data richiesta rettifica |                                                                            |

#### Figura 50

A seguito dell'autorizzazione di rettifica, il Gestore del SII, dalla sezione "Stato Rettifiche", selezionando il pulsante "Compila Rettifica" vedrà una maschera che riporta il messaggio come riportato nella Figura 51.

| DataEntr | csea<br>y Idrico                         | <b>≜</b> Home                                          | Gestione Modelli                                                             | Gestione Riepilogativi                                                          | Invio Dichiarazione con Firma                                  | Rettifiche   | Gestori | Pratiche Spot | Quota MTI-3 2020/2023 - |                  | LUtente: 2436E - |  |
|----------|------------------------------------------|--------------------------------------------------------|------------------------------------------------------------------------------|---------------------------------------------------------------------------------|----------------------------------------------------------------|--------------|---------|---------------|-------------------------|------------------|------------------|--|
|          | <b>Dichiar</b><br>La dichia<br>Nella sez | r <b>azione a</b> I<br>trazione a rel<br>ione Stato Sp | <b>rettifica generat</b><br>ttifica è stata creata<br>vedizione è presente l | <b>a con successo!</b><br>a partire dai modelli com<br>a nuova dichiarazione da | vilati precedentemente.<br>cui è possibile modificare i valori | dei modelli. |         |               |                         |                  |                  |  |
|          |                                          |                                                        |                                                                              | Visualizza Dett                                                                 | aglio                                                          |              |         |               |                         | Stato Spedizioni |                  |  |

#### Figura 51

A tal proposito, basterà che il Gestore del SII selezioni il pulsante "Sato spedizioni" al fine di essere riportato nella relativa sezione della Home del DataEntry Idrico. In tale sezione (Figura 52), la dichiarazione oggetto di rettifica risulterà nello stato "Compilazione" e, per l'effetto, il Gestore del SII potrà selezionare il pulsante

*"Visualizza dettaglio"* associato alla dichiarazione bimestrale oggetto di rettifica in modo da poterla modificare o integrare affinché il dato dichiarato risulti congruente con quelle fatturato.

Inoltre, si precisa che la "vecchia" dichiarazione rettificata rimarrà visualizzabile (ma non modificabile) esplodendo il simbolo "+" a latere della dichiarazione oggetto di rettifica in stato "compilazione".

#### Distribuzione pubblica

| Data Entry Idrico | 1.4        |
|-------------------|------------|
| Manuale Utente    | 31/07/2023 |

| Inform                                                                                                    | nazioni A | Aziendali    |                  |               |                |                 |              |                         |           |         |
|----------------------------------------------------------------------------------------------------|-----------|--------------|------------------|---------------|----------------|-----------------|--------------|-------------------------|-----------|---------|
| Ragione Sociale<br>Test DetaEntry Mrico     Codice CSEA<br>2436E       Indirizzo<br>via cesare Beccaria, ROMA (00100), ROMA, LAZIO     Tipologia Settore Attivita'<br>Settore Idrico       Parita IVA<br>12345678990     Detaglio Settore Attivita'<br>Acqueedotto - Depurazione - Fognatura       Codice Fiscale<br>tstprvSm18m14ss     Pec<br>test@pec.cesa.it |           |              |                  |               |                |                 |              |                         |           |         |
| Stato                                                                                                    | Spedizi   | oni          |                  |               |                |                 |              |                         |           |         |
| Anno<br>2023                                                                                                    |           |              | ~                |               |                |                 |              |                         |           | Ricerca |
|                                                                                                    | Anno      | Tipo Periodo | Periodo          | N° Spedizione | Data creazione | Data spedizione | Stato        | dichiarazione d'ufficio | Categoria |         |
| (=)                                                                                                    | 2023      | BIMESTRALE   | Gennaio/Febbraio |               | 27/07/2023     |                 | Compilazione |                         | STANDARD  | ۹       |

Figura 52

Pertanto, il Gestore del SII, all'interno della dichiarazione ed in corrispondenza di ogni singolo modello riportato nella sezione *"Dettaglio Dichiarazione"*, potrà modificare o cancellare i modelli ivi presenti secondo i criteri esplicitati nel capitolo 2 del presente Manuale.

Nei casi in cui il Gestore del SII, invece, dovesse creare un nuovo modello, dovrà seguire le stesse modalità relative alla gestione dei modelli secondo le modalità previamente esplicitate allo stesso capitolo 2 del presente Manuale.

A questo punto, il Gestore del SII dovrà prima provvedere alla creazione del riepilogativo della dichiarazione a rettifica e, successivamente, firmare digitalmente la dichiarazione onde poterla inviare e, quindi, perfezionare la procedura di trasmissione in favore della CSEA.

| Data Entry Idrico | 1.4        |
|-------------------|------------|
| Manuale Utente    | 31/07/2023 |

## 6.FAQ

Prima di procedere con la compilazione e l'invio delle dichiarazioni appare opportuno richiamare l'attenzione sugli aspetti di seguito elencati.

#### D: Chi è tenuto ad inviare le dichiarazioni alla CSEA?

R: I gestori del servizio idrico integrato, ovvero i gestori dell'acquedotto nel caso in cui siano tenuti alla riscossione della tariffa ai sensi dell'articolo 156 del d.lgs. 152/2006 (cfr. Delibere Arera n. 529/2013/R/com e n. 664/2015/R/idr).

#### D: Cosa deve essere dichiarato alla CSEA?

R: il dato fisico (volume) del servizio (Acquedotto/Fognatura/Depurazione) erogato alle utenze finali a far data dal 1° gennaio 2013 e fatturato nel bimestre di riferimento (Cfr. Allegato 1 – Nota tecnica alla Circolare CSEA N. 14 /2013/IDR).

#### D: quali sono le tempistiche temporali per rendere le dichiarazioni tramite il DataEntry Idrico?

R: entro 45 giorni dal termine del bimestre di riferimento (cfr. Circolari CSEA n. 14/2013/IDR, n. 9/2016/IDR, n. 6/2018/IDR e n. 14/2020/IDR).

## D: quali sono le tempistiche temporali per versare alla CSEA gli importi dichiarati tramite il DataEntry Idrico?

R: entro 60 giorni dal termine del bimestre di riferimento (cfr. Circolari CSEA n. 14/2013/IDR, n. 9/2016/IDR, n. 6/2018/IDR e n. 14/2020/IDR).

#### D: A partire da quando si applicano le componenti tariffarie definite dall'Autorità?

R: Le componenti tariffarie UI1, UI2, UI3 e UI4 sono applicate rispettivamente a partire dal 2013, 2016, 2018 e 2020 (cfr. Circolari CSEA n. 14/2013/IDR, n. 9/2016/IDR, n. 6/2018/IDR e n. 14/2020/IDR).

## D: Se l'aliquota non cambia tra diverse componenti tariffarie, è possibile raggruppare più semestri di competenza all'interno di un unico modello?

R: No, per ogni componente, qualsiasi sia il valore dell'aliquota è necessario compilare un modello per ciascuno dei semestri di competenza a cui fanno riferimento i volumi fatturati.

#### D: Come si dichiarano correttamente le fatturazioni relative a competenze passate?

R: In generale, i volumi fatturati relativi a competenze passate devono essere dichiarati compilando gli appositi modelli resi disponibili nel Data Entry. Nello specifico bisogna selezionare il corretto periodo di competenza a cui è associata la Delibera di riferimento.

N.B.

Per competenze antecedenti gli ultimi 4 semestri, è possibile utilizzare i seguenti campi:

"Importo fatturato di competenze precedenti (da modelli non inviati)" per quanto riguarda l'importo;

"Volumi di competenze precedenti (da modelli non inviati)" per quanto riguarda i volumi

Entrambe i suddetti campi sono compilabili all'interno del riepilogativo e possono essere redatti a condizione che i valori inseriti in questi due campi siano irrisori e, comunque, non superiori al 2% rispetto a quanto dichiarato all'interno dei modelli.

Per ciascuna componente sarà quindi possibile utilizzare tali campi all'interno del riepilogativo solo se si verificano entrambe le seguenti condizioni:

l'importo che si intende inserire nel campo "Importo fatturato di competenze precedenti (da modelli non inviati)" non supera il 2% dell'importo derivante dalla compilazione dei modelli;

il volume che si intende inserire nel campo "Volumi di competenze precedenti (da modelli non inviati)" non supera il 2% del volume inserito nei modelli.

Distribuzione pubblica

| Data Entry Idrico | 1.4        |
|-------------------|------------|
| Manuale Utente    | 31/07/2023 |

# D: I campi del modello riepilogativo "Importo fatturato di competenze precedenti (da modelli non inviati)" e "Volumi di competenze precedenti (da modelli non inviati)" possono essere utilizzati in sostituzione dei modelli?

R: No, per dichiarare volumi e importi devono essere compilati i modelli con le corrette competenze, associati alle relative delibere di riferimento. I campi del riepilogativo in questione devono essere utilizzati solo per volumi irrisori antecedenti gli ultimi quattro semestri come illustrato al precedente punto.

#### D: Se nel bimestre il Gestore del SII non ha emesso fatture, si dovrà comunque inviare la dichiarazione?

R: Sì, la dichiarazione deve essere inviata alla CSEA con cadenza bimestrale entro e non oltre la scadenza dei termini ivi previsti nella circolare CSEA n. 6/2013/ELT/GAS/IDR, inserendo un valore pari a "0" m<sup>3</sup> in ciascuno dei modelli obbligatori per la dichiarazione da inviare.

## D: D: Nel caso in cui in un bimestre il Gestore del SII abbia omesso in bolletta l'applicazione delle componenti tariffarie pro tempore vigenti, è tenuto a dichiarare alla CSEA i volumi fatturati?

R: Sì, la dichiarazione deve essere resa alla CSEA sulla base dei volumi fatturati ed oggetto di applicazione delle componenti tariffarie pro tempore vigenti, indipendentemente dalla valorizzazione delle stesse in bolletta.

#### D: Nella dichiarazione bimestrale si deve dichiarare l'incassato o il fatturato?

R: Nelle dichiarazioni bimestrali si devono indicare i volumi fatturati nel bimestre di riferimento, allocando i volumi all'interno dei modelli in funzione del periodo di competenza degli stessi.

## D: Nel caso in cui un'aliquota sia posta pari a zero dall'ARERA si deve ugualmente inserire e compilare il relativo modello?

R: Si, la dichiarazione deve essere completa in tutte le sue parti. Per tale ragione, anche nei casi in cui ARERA, per un determinato periodo di competenza, valorizzi 0,00 C€/m<sup>3</sup> una delle aliquote relative ad una componente, è comunque necessario che il Gestore del SII compili correttamente il relativo modello con il relativo volume di riferimento.

#### D: A cosa serve il campo "Arrotondamenti" del modello riepilogativo?

R: Il campo arrotondamenti deve essere utilizzato esclusivamente per correggere eventuali disallineamenti tra gli importi scaturenti dai volumi fatturati e gli importi da versare alla CSEA. Nel suddetto campo, il Gestore del SII potrà inserire valori sia di segno positivo che negativo.

## D: Se il riepilogativo della dichiarazione bimestrale viene generato a nome del Legale Rappresentante, la dichiarazione potrà essere firmata da un soggetto diverso?

R: No, la dichiarazione dovrà essere firmata digitalmente dal soggetto scelto in fase di creazione del riepilogativo.

| Data Entry Idrico | 1.4        |
|-------------------|------------|
| Manuale Utente    | 31/07/2023 |

## D: Se il Gestore del SII si registra tardivamente, da quale bimestre è tenuto all'invio delle dichiarazioni bimestrali in favore della CSEA?

R: Tutti i Gestori sono tenuti all'invio di tutte le dichiarazioni bimestrali dalla data di inizio attività e, se antecedente al 2013, andranno rese tutte le dichiarazioni mai rese alla CSEA a decorrere dal I bimestre 2013.